Effective Date: September 28, 2012 Expiration Date: Until Superseded

# **NOAA/NESDIS**

# NESDIS FISMA Inventory Management Policy and Procedures

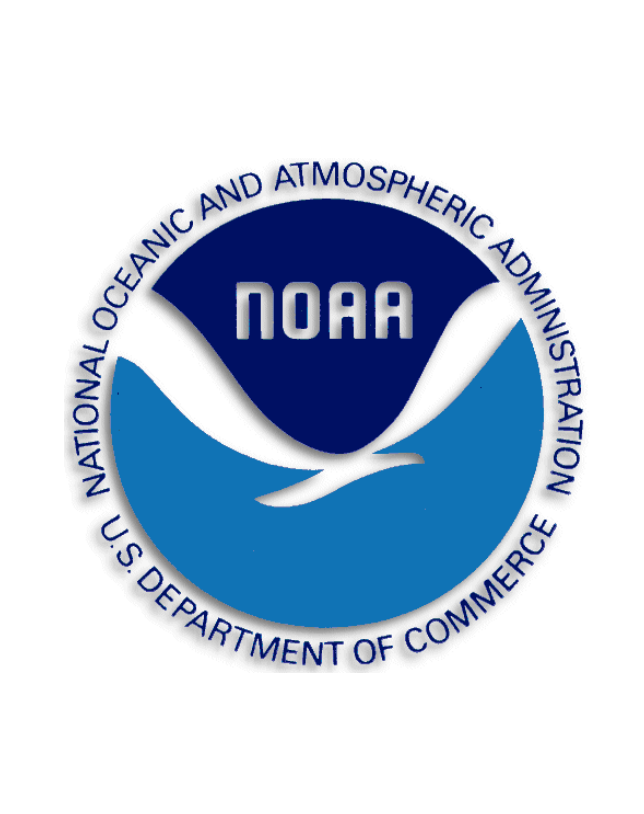

**September 28, 2012** 

**Prepared by:** 

U.S. Department of Commerce National Oceanic and Atmospheric Administration (NOAA) National Environmental Satellite, Data, and Information Service (NESDIS)

# **Table of Contents**

| Record of C | hanges/Revisions                               | 6       |
|-------------|------------------------------------------------|---------|
| 1.0 Backgr  | ound and Purpose                               | 1       |
| 2.0 Scope.  |                                                | 1       |
| 3.1         | Roles, Responsibilities, and Coordination      | 1       |
| 3.3         | Chief Information Officer (CIO)                | 1       |
| 3.4         | Information Technology Security Officer (ITSO) | 1       |
| 3.5         | System Owner (SO)                              | 2       |
| 3.6         | Information System Security Officer (ISSO)     | 2       |
| 4.0 Manag   | ement Commitment                               | 2       |
| 5.1         | Compliance                                     | 2       |
| 5.2         | References                                     | 2       |
| 6.1         | Policy                                         | 2       |
| 6.2         | Policy Maintenance                             | 3       |
| 6.3         | Policy Feedback Process                        | 3       |
| 6.4         | Policy Effective Date                          | 3       |
| 7.0 FISMA   | Inventory Procedures                           | 3       |
| 7.1         | Adding a System to the FISMA Inventory         | 4       |
| 7.2         | Locating FISMA Inventory Data                  | 5       |
| 7.3         | Updating FISMA Inventory Data                  | 7       |
| 7.3.1       | General                                        | 7       |
| 7.3.2       | Info Types                                     | 10      |
| 7.3.3       | Locations                                      | 14      |
| 7.3.4       | Interfaces                                     | 17      |
| 7.3.5       | POCs                                           | 19      |
| 7.3.5.1     | Update a Role-Placeholder                      | 19      |
| 7.3.6       | Add a POC Record                               | 23      |
| 7.3.7       | Status                                         | 26      |
| 7.3.7.1 Up  | load Artifacts                                 | 30      |
| 7.4 NESDIS  | S CID Review                                   | 32      |
| Appendix A  | i                                              | 33<br>i |

| NESDIS Quality Procedure [NQP] – 3407 | Effective Date: September 28, 2012 |
|---------------------------------------|------------------------------------|
| Revision 2.1                          | Expiration Date: Until Superseded  |
| Appendix B                            |                                    |
| Appendix C                            |                                    |
| ••                                    |                                    |

Effective Date: September 28, 2012 Expiration Date: Until Superseded

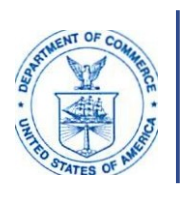

UNITED STATES DEPARTMENT OF COMMERCE National Oceanic and Atmospheric Administration NATIONAL ENVIRONMENTAL SATELLITE. DATA AND INFORMATION SER VICE Siler Spring, Maryland 209 10

September 30, 2012

MEMORANDUM FOR:DistributionFROM:Catrina D. PurvisNESDIS Chief Information Officer (Acting)

SUBJECT:

Issuance of Updated NESDIS Information Technology Security Policies and Procedures

This is to announce the issuance of ten up d at e d NESDIS publications for implementing effective, compliant, and consistent information technology (IT) security practices within NESDIS. These documents highlight the specific steps necessary to ensure effective NESDIS implementation. Specifically issued under this memorandum are the

- 1. NESDIS Federal Information Processing Standard 199 Security Categorization Policy and Procedures, v3.0;
- 2. NESDIS Plan of Action and Milestones Management Policy and Procedures, v2.0;
- 3. NESDIS Policy and Procedures for Determining Minimum Documentation Requirements for System/111erconnections, v2.1;
- 4. NESDIS Contingency Planning Policy and Procedures, v2. 1;
- 5. NESDIS Policy and Procedures for Ensuring Security i11 NESDIS IT Systems and Services Acquisitions, v2. 1;
- 6. NESDIS Security Assessment Report Policy and Procedures, v2.0;
- 7. NESDIS Federal Information Security Management Act (FISMA) Inventory Management Policy and Procedures, v2.0;
- 8. NESDIS IT Security Training Policy and Procedures, v2.1;
- 9. NESDIS Continuous Monitoring Planning Policy and Procedures, v2. 1; and the
- 10. Practices for Securing Open-source Project for a Network Data Access Protocol Server Software 011 NESDIS Information Systems, v3.1.

These publications are part of the NESD IS-wide effort to maintain and enhance its foundation of NESDIS IT security policies and implementation practices that align with the latest

NESDIS Quality Procedure [NQP] – 3407 Revision 2.1 Effective Date: September 28, 2012 Expiration Date: Until Superseded

Department of Commerce and NOAA policies, requirements, and standards. I wish to thank all who contributed reviewing and commenting on the drafts prior to publication to ensure that they are complete, current, and meaningful. These documents will be posted to the Chief Information Division's Web site at <u>https://intranet.nesdis.noaa.gov/ocio/it\_security/hand\_book/itsecurityhandbook.php.</u> If you have any questions, please contact the NESDIS IT Security Officer, Nancy Defrancesco, at Nancv.DeFrancesco@noaa.2ov or phone (301)713-1312.

## FISMA INVENTORY MANAGEMENT POLICY AND PROCEDURES

| Version | Date      | Section       | Author       | Change Description                    |
|---------|-----------|---------------|--------------|---------------------------------------|
| 0.1     | 8/14/2009 | All           | Noblis       | Initial Draft                         |
| 0.2     | 9/15/2009 | All           | ITSO         | Update for ITSO comments              |
| 0.3d    | 1/30/2010 | 7.1, 7.2,     | ITSO         | Update for IRMT Security Team         |
|         |           | Appendix B    | 1150         | comments                              |
| 0.4d    | 7/14/2010 | Header/footer | ITSO         | Remove FOUO markings                  |
| 1.0     | 8/20/2010 | All           | ITSO         | Finalize and prepare for issuance     |
| 1.1     | 4/19/2012 | All           | ITSO Support | Biennial Update                       |
|         |           |               | Staff        |                                       |
| 2.0     | 9/28/2012 | All           | ITSO         | Finalize and prepare for CIO issuance |

# **Record of Changes/Revisions**

## **1.0 Background and Purpose**

The Federal Information Security Management Act (FISMA) requires that agencies establish an inventory of major information systems to support FISMA activities. The FISMA Inventory is used to track security information for all systems. Appendix F of the Department of Commerce (DOC) *IT Security Program Policy* (ITSPP) provides the DOC policy for management of the FISMA Inventory. DOC uses the Cyber Security Assessment and Management (CSAM) tool to manage the FISMA inventory across the Department. CSAM provides a DOC enterprise-wide view of security for all systems.

This policy and procedures document prescribes the implementation requirements to comply with the DOC ITSPP for the National Environmental Satellite, Data, and Information Service (NESDIS) and establishes NESDIS-specific FISMA Inventory Management Policies. It additionally provides detailed procedures for managing the FISMA Inventory within CSAM.

## 2.0 Scope

The scope of this document is limited to providing NESDIS-specific policies for managing the FISMA Inventory. It establishes responsibilities and provides associated step-by-step procedures for how each NESDIS System Owner (SO), Information System Security Officer (ISSO), and Information Technology Security Officer (ITSO) must use CSAM to manage the FISMA Inventory.

## 3.1 Roles, Responsibilities, and Coordination

#### 3.2 NESDIS Assistant Administrator (AA)

The NESDIS AA serves as the Chief Executive Officer with overall responsibility to provide information security protections commensurate with the risk and magnitude of harm (i.e., impact) to organizational operations and assets, individuals, other organizations, and the Nation resulting from unauthorized access, use, disclosure, disruption, modification, or destruction of: (i) information collected or maintained by or on behalf of the agency; and (ii) information systems used or operated by an agency or by a contractor of an agency or other organization on behalf of an agency.

## 3.3 Chief Information Officer (CIO)

The NOAA Assistant CIO for Satellite and Information Services establishes and oversees the NESDIS-specific continuous monitoring program and advises executive leadership regarding the security risk associated with continuous monitoring results reported.

## 3.4 Information Technology Security Officer (ITSO)

The ITSO performs oversight of and ensures compliance with the NESDIS FISMA Inventory management policies and CSAM procedures established by this document. The ITSO may delegate oversight responsibilities to other NESDIS CID personnel.

## 3.5 System Owner (SO)

The SO is responsible for maintaining FISMA Inventory data for systems under their purview. Some NESDIS, National Oceanic and Atmospheric Administration (NOAA), and DOC personnel have direct access to the information and will review it without notice. The SO is responsible for ensuring the information is accurate and current.

### 3.6 Information System Security Officer (ISSO)

The ISSO is responsible for assisting the SO with the maintenance of FISMA inventory data. If directed by the SO, the ISSO must ensure the information is accurate and current.

## 4.0 Management Commitment

The NESDIS Chief Information Division (CID) supports the NESDIS Assistant Administrator's (AA) strong emphasis on securing NESDIS information and information systems. Through the issuance of this guidance, the NESDIS CID demonstrates its commitment to identifying policies and procedures for managing the FISMA Inventory in a consistent and cost-effective manner.

## 5.1 Compliance

The NESDIS ITSO monitors – through periodic quality reviews and monthly performance metrics – management of the CSAM FISMA Inventory within NESDIS to ensure compliance with applicable laws, directives, policies, and guidance. The ITSO reports monthly to the AA, and to the Chief Information Officer (CIO) and Office Directors as necessary, but at least monthly, regarding compliance. The AA, CIO, and/or Office Directors may initiate actions as necessary to correct reported deficiencies, including reallocation of resources to improve implementation of security practices, or removal of an individual from their role as AO, SO, ITSO, or ISSO.

#### 5.2 References

• DOC ITSPP section 4.12.1 (January 2009)

#### 6.1 Policy

As required by DOC ITSPP section 4.12.1 and ITSPP Appendix F, NESDIS SOs shall establish and update semi-annually, system identification information and status of the

performance of security requirements in the CSAM tool. The NESDIS ITSO shall monitor the completeness and accuracy of FISMA inventory data maintained by SOs.

## 6.2 Policy Maintenance

The NESDIS ITSO shall review this policy and procedures bi-annually and update as necessary to reflect implementation challenges and new requirements. All updates to this policy shall be subject to a NESDIS-wide vetting process providing an opportunity for stakeholders to comment on the programmatic implications of updates.

## 6.3 Policy Feedback Process

NESDIS personnel are encouraged to notify the ITSO via e-mail at <u>nesdis.it.security@noaa.gov</u> regarding any errors found in the document or other clarifications or updates that are required.

## 6.4 Policy Effective Date

This policy is effective within 30 days of issuance.

## 7.0 FISMA Inventory Procedures

According to DOC policy FISMA Inventory data will be maintained in CSAM. System FISMA Inventory data is contained in the General, Info Types (Information Types), Locations, Interfaces, POCs (Points of Contact), and Status screens of CSAM (see section 7.2).

The SO must ensure that information for systems in development is added to the FISMA Inventory in CSAM according to the procedures outlined in section 7.1. The minimum information required for development systems is identified in Table 3 CSAM FISMA Inventory Data Requirements of Appendix A. FISMA Inventory information for the system must be maintained throughout its lifecycle, as described in the remainder of this section.

The SO must review and update FISMA Inventory data in the Status screen according to the frequency and schedule prescribed in Table 4 CSAM Security Status Update Guide of Appendix B. In general, these updates must be performed in CSAM on or before a security activity is due for completion. This is because some NESDIS, NOAA and DOC personnel have direct access to the information and will review it without notice. In addition, timely reporting will prevent those security activities that are tracked for the CID monthly and support the OMB Exhibit 300 process (see Table 5 Reference for OMB Exhibit 300s - Security and Privacy Tables of Appendix C) from being flagged as non-compliant as a result of reporting delays. The SO must allot time in associated schedules (e.g., A&A project schedule) to ensure that security status reporting occurs as required.

The SO, must review and update, as needed, FISMA Inventory data contained in CSAM screens for describing the system, identifying responsibility and specifying interconnections.

These include the General, Info Types, Locations, Interfaces, and POCs screens (see section 7.2). Reviews and updates will occur quarterly and according to the schedule outlined in Table 1 below. Update procedures and field requirements are in section 7.3 and Table 3 CSAM FISMA Inventory Data Requirements of Appendix A.

The NESDIS CID will perform a quality review of all FISMA Inventory data on a quarterly basis. Review procedures are outlined in section 7.4. The review schedule is contained in Table 2 NESDIS CID FISMA Inventory Review Schedule of that section.

#### Table 1 FISMA Inventory Update Schedule (System Description, Responsibility and Interconnections Only)

| FY Quarter | SO review and updates completed by close of business on the 15th (or next business day) |
|------------|-----------------------------------------------------------------------------------------|
| 1          | November                                                                                |
| 2          | February                                                                                |
| 3          | May                                                                                     |
| 4          | August                                                                                  |

Appendix B identifies what artifacts are required for each security related activity listed in the CSAM Status screen. Artifacts must be uploaded within 10 business days from the time a security activity is completed. Procedures for uploading artifacts are described in section

7.3.7.1. The SO must include time in project schedules (e.g., A&A project plan) to ensure artifacts are uploaded to CSAM as required.

#### 7.1 Adding a System to the FISMA Inventory

Follow the steps below to request the addition of a system to the FISMA Inventory:

**Step 1.** The SO, or authorized delegate, will discuss with the NESDIS ITSO the need to add a system to the FISMA Inventory. If agreed that a new system is warranted, the NESDIS ITSO will provide the SO a form to complete and within five business days of receiving the completed form, will issue a memo to NOAA OCIO requesting that the system be added to CSAM.

**Step 2.** The SO, or authorized delegate, will then send the completed request form to the NESDIS IT Security Team at <u>nesdis.it.security@noaa.gov</u>.

NESDIS Quality Procedure [NQP] – 3407 Revision 2.1 Effective Date: September 28, 2012 Expiration Date: Until Superseded

- **Step 3.** The NESDIS ITSO will send the form with request memo to the CIO (with courtesy copy to the NOAA OCIO IT Security Director).
- **Step 4.** The NESDIS ITSO will notify the SO upon receipt of the confirmation from NOAA OCIO that the system has been added to the FISMA Inventory in CSAM.

The SO, or authorized delegate, will have 10 business days to complete Steps 5 and 6.

- **Step 5.** Review and update as needed the system information added by the NOAA OCIO (see Table 3 CSAM FISMA Inventory Data Requirements of Appendix A for field requirements).
- **Step 6.** Complete remaining updates associated with the new system record according to Table 3 CSAM FISMA Inventory Data Requirements of Appendix A.

## 7.2 Locating FISMA Inventory Data

FISMA Inventory data in CSAM is contained in multiple screens associated with each system.

Follow the steps below to locate FISMA Inventory data in CSAM:

Step 1. Select SSP Contents in the top menu.

|                                                                             |                              |                     | !!!TEST SERVER!!!              |              |                 |                                          |                                                      |          |                      |
|-----------------------------------------------------------------------------|------------------------------|---------------------|--------------------------------|--------------|-----------------|------------------------------------------|------------------------------------------------------|----------|----------------------|
| CSAMC 4 Web                                                                 | ser: Nadine Haddad           | <u>Log Out</u>      | Tasks Custom Queries           |              |                 |                                          |                                                      |          | Help                 |
| Hom SSP Contents assessments POAMs Reports Component Department Maintenance |                              |                     |                                |              |                 |                                          |                                                      |          |                      |
|                                                                             |                              | R                   | TM Audit Reminders             |              |                 |                                          |                                                      |          |                      |
| The fc                                                                      | llowing list shows SS        | Ps that ma          | y require an adjustment to the | current      | RTM Select      | ion Factors.                             |                                                      |          |                      |
| None                                                                        |                              |                     |                                |              |                 |                                          |                                                      |          |                      |
|                                                                             |                              |                     |                                |              |                 |                                          |                                                      |          |                      |
|                                                                             |                              | S                   | SP Status Reminders            |              |                 |                                          |                                                      |          |                      |
| Accreditations Expiring in 30 days or Late                                  |                              | Accredita           | ations Expiring in 31 - 60     | Days         |                 | Accre                                    | ditations Expiring in 61                             | - 90 day | s                    |
| None                                                                        | SSP                          |                     |                                | Status       | s Exp Date      | SSP                                      |                                                      | St       | atus Exp Date        |
|                                                                             | NOAA - NOAA<br>Local Area Ne | v5009 - Na<br>twork | ational Climatic Data Center   | ATO          | <u>6/8/2009</u> | NOAA - NOAA5032<br>Acquisition Station A | - Wallops Command and E<br>Administrative Local Area | )ata A   | NTO <u>6/22/2009</u> |
|                                                                             |                              |                     |                                |              |                 | NOAA - NOAA5006<br>Technology Support    | - Headquarters Information<br>Local Area Network     | Å        | ATO <u>6/27/2009</u> |
|                                                                             |                              |                     | POAM Reminders                 |              |                 |                                          |                                                      |          |                      |
|                                                                             | POAM                         | Late                | 💌 for All                      | - G          | ào              |                                          |                                                      |          |                      |
| Org SSP                                                                     |                              | P0/                 | AM Title                       | POAM         | ID Status       | <u>SCD</u>                               | Days Assigned To:                                    | Exclu    | de from OMB          |
| NOAA NOAA5006 - Headquarters Information Technology Suppo                   | rt Local Area Networl        | k NOA               | AA5006; AC-4, CA-3 and         | <u>32658</u> | Delayed         | 12/1/2007                                | -506 Charles MacFarland                              | l No     |                      |
| NOAA NOAA5023 - Search and Rescue Satellite Aided Tracking                  |                              | NOA                 | A45023-2008-49; Not Ful        | 27303        | Delayed         | 7/31/2008                                | -263 Ajay Mehta                                      | No       |                      |
| NOAA NOAA5045 - NOAA Environmental Satellite Processing C                   | enter                        | NOA                 | AA5045-2007-51: 800-53:        | 28168        | Delaver         | 1/30/2009                                | -80 Kathy Kelly                                      | No       |                      |

**a.** If you have more than one system in your SSP list, select the system SSP for which you would like to review FISMA information.

|                                                                                                    |            |               |         |                                  |            |                  | IIITEST SERVE   | R!!!            |               |             |                       |                      |                                   |                    |
|----------------------------------------------------------------------------------------------------|------------|---------------|---------|----------------------------------|------------|------------------|-----------------|-----------------|---------------|-------------|-----------------------|----------------------|-----------------------------------|--------------------|
| CSAM C&A Web                                                                                                 |            |               | User:   | Nadine Ha                        | nddad      | Log Out          | Tasks Custom    | <u>Queries</u>  |               |             |                       |                      |                                   | <u>Help</u>        |
| Home SSP Contents Assessments POAMs                                                                          | s Reports  | Compone       | nt Depa | rtment Ma                        | ainten     | ance             |                 |                 |               |             |                       |                      |                                   |                    |
| SSP: NOAA5003 - Geostationary Op                                                                             | peration   | al Envir      | onmen   | tal Satei                        | llite (    | Ground Sy:       | stem            |                 |               |             |                       | Com                  | ments                             |                    |
| SSP List General Info Types Locations I                                                                      | nterfaces  | Narrative     | s App   | endices F                        | POCs       | Artifacts R      | TM Status Too   | ls              |               |             |                       |                      |                                   |                    |
|                                                                                                    |            |               |         |                                  |            |                  |                 |                 |               |             |                       |                      |                                   |                    |
| Select an Org: All    Operational Status                                                                     | Al         |               | ATO     | Status: 🔺                        | JI .       | • S              | SP Name wildcar | 4:              | Add SSP       |             |                       |                      |                                   |                    |
| SSP Name                                                                                                    | <u>Org</u> | <u>SubOrg</u> | CI/Key  | <u>Agency</u><br><u>Critical</u> | <u>P11</u> | <u>Financial</u> | Type            | <u>Category</u> | <u>Status</u> | ATO Status  | <u>ATO</u><br>Expires | Contractor<br>System | r <u>FISMA</u><br><u>Reportab</u> | <u>le</u> Dashboar |
| NOA45001 - Central Environmental<br>Satellite Computer System / Satellite<br>Antico Archive - Suitland, Wite | NOAA       | NOAA          | Π       | Γ                                | Π          | Π                | Major App       | High            | Retired       | Not Started | 8/17/2009             | Π                    | Π                                 |                    |
| NOAA5003 - Geostationary Operational<br>Environmental Satellite Ground System                                | NOAA       | NOAA          | Γ       |                                  | Γ          | Γ                | Major App       | High            | Operational   | ATO         | 5/30/2011             | Γ                    | V                                 |                    |
| Net ACO04 - Wallons Commerciano Data<br>Acquisition - Data Collection System                                 | NOAA       | NOAA          |         |                                  |            |                  | Major App       | High            | Operational   | ATO         | 3/30/2010             |                      |                                   |                    |
| NOAA5006 - Headquarters Information<br>Technology Support Local Area Network                                 | NOAA       | NOAA          |         |                                  |            |                  | GSS             | Moderate        | Operational   | ATO         | 6/27/2009             |                      |                                   |                    |
| NOAA5008 - Fairbanks Command and<br>Data Acquisition Station Administrative<br>Local Area Network            | NOAA       | NOAA          |         | Π                                | Π          | Π                | GSS             | Moderate        | Operational   | ATO         | 9/29/2011             | Π                    | V                                 |                    |
| NOAA5009 - National Climatic Data<br>Center Local Area Network                                               | NOAA       | NOAA          |         | Π                                | V          | Π                | Major App       | Moderate        | Operational   | ATO         | 6/8/2009              | Γ                    |                                   |                    |
| NOAA5010 - National Oceanographic<br>Data Center Ocean Data Archive and<br>Management System and Network     | NOAA       | NOAA          | Π       | Γ                                | Γ          | Π                | GSS             | Moderate        | Operational   | ATO         | 9 <i>/7/</i> 2010     | Π                    | V                                 |                    |
| NOAA5011 - National Geophysical Data<br>Center Data Archive Management and<br>User System                    | NOAA       | NOAA          | Γ       |                                  | Γ          | Π                | GSS             | Moderate        | Operational   | ATO         | 1/23/2010             |                      |                                   |                    |
| NOAA5016 - Integrated Program Office                                                                         | NOAA       | NOAA          | Г       | <b>—</b>                         | Г          | <b>—</b>         | Mainr App       | High            | Operational   | ATO         | 11/1/2010             | П                    | V                                 |                    |

Step 2. Select the FISMA Inventory data you want to view:

- **a.** General: Displays a summary of information entered for a system, including some information contained in other screens (e.g., Data Types screen).
- **b. Info Types:** This screen will display a complete list of data types and associated security impact levels for Confidentiality, Integrity, and Availability. The Data Types must match the formal FIPS 199 categorization of the system. It is possible to add multiple data types to the list as well as edit or delete data types.
- **c.** Locations: This screen lists the physical locations where a system is operated or accessed. It is possible to add multiple locations to the list as well as edit or delete location records.
- **d. Interfaces:** This screen lists all interconnections a system has with other systems. It is possible to add multiple interconnections, remove listed interconnections and attach any interconnection agreements and/or memorandums of understanding (MOUs).
- e. **POCs:** This screen displays a list of key points of contact for a system, minimally the AO, SO, and ISSO.
- **f. Status:** This screen displays key information about the security status of a system.

|                                        |            |            |         |           |            |                | IIITEST SEF   |
|----------------------------------------|------------|------------|---------|-----------|------------|----------------|---------------|
| CSAM C&A Web                           |            |            | User: I | Nadine Ha | idad       | <u>Log Out</u> | Tasks Custo   |
| Home SSP Contents Assessments POAM     | ls Reports | Componen   | t Depa  | rtment Ma | inten      | ance           |               |
|                                        |            |            |         |           |            |                |               |
| SSP: NO. a 003 b pstatic y C           | pe d pn    | al Enviro  | nmen    | tal Sate  | e) (       | Fround S       | ystem (f)     |
| SSP List General Info Types Locations  | Interfaces | Narratives | з Арре  | endices P | OCs        | Artifacts      | RTM Status    |
|                                        |            |            |         |           |            |                |               |
| Select an Org: All 💽 Operational Statu | is: All    | •          | ATO     | Status: A |            | •              | SSP Name wild |
|                                        |            |            |         | Agency    |            |                |               |
| SSP Name                               | <u>Org</u> | SubOrg (   | ∶l/Key  | Critical  | <u>PII</u> | Financia       | <u>Type</u>   |
| NOAA5001 - Central Environmental       | NOAA       | NOAA       |         |           |            | Γ              | Major Ap      |
| Satellite Computer System / Satellite  |            |            |         |           |            |                |               |

## 7.3 Updating FISMA Inventory Data

To locate each screen in the FISMA Inventory, see section 7.2. Requirements for updating the General, Info Types, Locations, Interfaces, POCs and Status screens are outlined in Table 3 CSAM FISMA Inventory Data Requirements of Appendix A. Please note that one must have the Primary Author role in order to make updates to each screen. Consult the supplementary document *Getting Started with the Cyber Security Assessment and Management (CSAM) Tool* for a discussion of CSAM roles.

#### 7.3.1 General

Follow the steps below to begin making changes to the General screen:

Step 1. Select the *Edit* link in the top left corner of the screen.

|                                                                                        |                                 |                | IIITEST SERVERIII                                                                 | ,    |
|----------------------------------------------------------------------------------------|---------------------------------|----------------|-----------------------------------------------------------------------------------|------|
| CSAM C&A Web                                                                           | User: Nadine Haddad             | <u>Log Out</u> | Tasks Custom Queries                                                              | Help |
| Home SSP Contents Assessments POAMs Reports                                            | s Component Department Maintena | nce My Ac      | count                                                                             |      |
| SSP: NOAA500                                                                           |                                 |                | Comments                                                                          |      |
| SSP List General Info Types Locations Interface                                        | s Narratives Appendices POCs    | Artifacts F    | RTM Status Tools                                                                  |      |
|                                                                                        |                                 |                |                                                                                   |      |
| $\frown$                                                                               |                                 |                | General Information                                                               |      |
| Edit                                                                                   |                                 |                |                                                                                   |      |
|                                                                                        |                                 |                |                                                                                   |      |
| SSP Name: NOAA500 Computer System                                                      |                                 |                | () - Alternate Inventory ID: CSAM ID: 1164                                        |      |
| Component: NOAA (NOAA) Sub Org: NESDIS                                                 | Office:                         |                |                                                                                   |      |
| Address: City: State: Zip Code: Co                                                     | untry:                          |                |                                                                                   |      |
|                                                                                        |                                 |                |                                                                                   |      |
|                                                                                        |                                 |                |                                                                                   |      |
|                                                                                        |                                 |                | System Attributes                                                                 |      |
| System Category: High System Type: Major .<br>Infrastructure: Agency Mission Critical: | Application Operational Status  | : Retired      | Financial System: Non-Financial Contractor System: 🔲 FISMA Reportable: 🧮 Critical |      |
| ATO Type: Not Started ATO Date: 8/17/2006 A                                            | TO Expiration: 8/17/2009        |                |                                                                                   |      |
|                                                                                        |                                 |                |                                                                                   |      |
| 🔲 🗖 Unclassified 🛛 🖉 Sensitive but Unclassified                                        | (SBU) Confidential S            | ecret 🛛        | Top Secret 🗖 SCI 🗖 Personally Identifiable Information                            |      |
|                                                                                        |                                 |                | Funding Information                                                               |      |
| OMB Exhibit:                                                                           |                                 |                |                                                                                   |      |
| UPI Code: 008-48-                                                                      | 01-12-01-5205-00                |                |                                                                                   |      |
| Investment Name:                                                                       |                                 |                |                                                                                   |      |
| Portfolio:                                                                             |                                 |                |                                                                                   |      |
| Current FY Funding:                                                                    |                                 |                |                                                                                   |      |
| Next FY Funding:                                                                       |                                 |                |                                                                                   |      |
|                                                                                        |                                 |                |                                                                                   |      |

- **Step 2.** Enter required information into the form (see Table 3 CSAM FISMA Inventory Data Requirements of Appendix A).
  - Step 3. Exit with or without saving changes.
    - **a.** Select *Cancel* to exit without saving changes.
    - **b.** Select *Update* to exit and save changes.

| !!!TEST SERVER!!! |                                                                                                 |                      |                      |                                                            |                            |  |  |  |  |  |
|-------------------|-------------------------------------------------------------------------------------------------|----------------------|----------------------|------------------------------------------------------------|----------------------------|--|--|--|--|--|
| CSAM C&A V        | 7eb                                                                                             | User: Nadine Haddad  | Log Out Tasks Custon | n Queries                                                  | Help                       |  |  |  |  |  |
| Home SSP Content  | ime SSP Contents Assessments POAMs Reports Component Department Maintenance My Account          |                      |                      |                                                            |                            |  |  |  |  |  |
| SSP_NOAA500       | P NOAA500. Comments                                                                             |                      |                      |                                                            |                            |  |  |  |  |  |
| General           | a General Info Types Locations Interfaces Narratives Appendices POCs Artifacts RTM Status Tools |                      |                      |                                                            |                            |  |  |  |  |  |
| $\overline{}$     | (vacad Information                                                                              |                      |                      |                                                            |                            |  |  |  |  |  |
| Cancel Update     | -(h)                                                                                            |                      |                      | nadovi                                                     |                            |  |  |  |  |  |
|                   | Identification                                                                                  |                      |                      |                                                            |                            |  |  |  |  |  |
| SSP Name:         | NOAA500 Computer System                                                                         |                      |                      |                                                            |                            |  |  |  |  |  |
| Acronym:          |                                                                                                 | Alternate            |                      |                                                            |                            |  |  |  |  |  |
|                   | Org: NOAA - Sub Org: NESDIS -                                                                   |                      |                      |                                                            |                            |  |  |  |  |  |
| Component:        | Office:                                                                                         |                      |                      |                                                            |                            |  |  |  |  |  |
| Address:          |                                                                                                 |                      |                      |                                                            |                            |  |  |  |  |  |
|                   |                                                                                                 |                      |                      |                                                            |                            |  |  |  |  |  |
| City:             |                                                                                                 | State:               |                      | <b>T</b>                                                   |                            |  |  |  |  |  |
| Zip:              |                                                                                                 | Country:             |                      |                                                            |                            |  |  |  |  |  |
|                   |                                                                                                 |                      | System Attri         | butes                                                      |                            |  |  |  |  |  |
| System Type: M    | ajor Application 🔄 Operational St<br>Tritical: 🗌                                                | atus: Retired        | ▼ Financial System:  | Non-Financial T Contractor System: L FISMA Reportable: L 0 | Critical Infrastructure: 💷 |  |  |  |  |  |
| Agency mission (  | initian -                                                                                       | 1                    | c                    | 0                                                          |                            |  |  |  |  |  |
|                   |                                                                                                 |                      | System Mission/      | Purpose                                                    |                            |  |  |  |  |  |
|                   |                                                                                                 |                      |                      |                                                            |                            |  |  |  |  |  |
|                   |                                                                                                 |                      |                      |                                                            |                            |  |  |  |  |  |
|                   |                                                                                                 |                      |                      |                                                            |                            |  |  |  |  |  |
|                   |                                                                                                 |                      |                      |                                                            |                            |  |  |  |  |  |
|                   |                                                                                                 |                      |                      |                                                            |                            |  |  |  |  |  |
|                   |                                                                                                 |                      |                      |                                                            |                            |  |  |  |  |  |
|                   |                                                                                                 |                      |                      |                                                            |                            |  |  |  |  |  |
| 1                 |                                                                                                 |                      | Funding Infor        | nation                                                     |                            |  |  |  |  |  |
| OMB Exhibit       |                                                                                                 |                      |                      |                                                            |                            |  |  |  |  |  |
| UPI Code:         |                                                                                                 | 008-48-01-12-01-5205 | i-00                 |                                                            |                            |  |  |  |  |  |
| Investment Name   |                                                                                                 |                      |                      |                                                            |                            |  |  |  |  |  |
|                   |                                                                                                 |                      |                      |                                                            |                            |  |  |  |  |  |
| Portfolio:        |                                                                                                 |                      |                      |                                                            |                            |  |  |  |  |  |
| Current FY Fund   | ng:                                                                                             |                      |                      |                                                            |                            |  |  |  |  |  |
| Next FY Funding   | Next FY Funding:                                                                                |                      |                      |                                                            |                            |  |  |  |  |  |
|                   |                                                                                                 |                      | Additional System    | Data Items                                                 |                            |  |  |  |  |  |
|                   |                                                                                                 |                      |                      |                                                            |                            |  |  |  |  |  |
|                   |                                                                                                 |                      |                      |                                                            |                            |  |  |  |  |  |
|                   |                                                                                                 |                      |                      |                                                            |                            |  |  |  |  |  |
|                   |                                                                                                 |                      |                      |                                                            |                            |  |  |  |  |  |
|                   | !!!TEST SERVER!!!                                                                               |                      |                      |                                                            |                            |  |  |  |  |  |

## 7.3.2 Info Types

Follow the steps below to add an information type:

Step 1. Select the *Add* link in the top left corner of the screen.

|        |                                                     |                                              | IIITEST SERVERIII                                   |                                                |                                       |                       |      |
|--------|-----------------------------------------------------|----------------------------------------------|-----------------------------------------------------|------------------------------------------------|---------------------------------------|-----------------------|------|
| CSAN   | 1 C&A Web                                           | User: Nadine Haddad <u>Log Ot</u>            | ut <u>Tasks Custom Queries</u>                      |                                                |                                       |                       | Help |
| Home S | SP Contents Assessments POAMs Reports Compon        | ent Department Maintenance <mark>My A</mark> | Account                                             |                                                |                                       |                       |      |
| SSP:   | NOAA500                                             |                                              |                                                     |                                                |                                       | <u>Comments</u>       |      |
| SSP L  | st General Info Types Locations Interfaces Narrativ | es Appendices POCs Artifacts                 | RTM Status Tools                                    |                                                |                                       |                       |      |
|        |                                                     |                                              |                                                     |                                                |                                       |                       |      |
|        | **                                                  |                                              | Information Types                                   |                                                |                                       |                       |      |
| ADDA   | 00<br>Information Type                              | Confidenti                                   | ality (High ) – Integrity (Hig                      | h) Availability (Hir                           | nh) Classification                    |                       |      |
| Edit   | Other<br>(Recommended>)                             | High<br>(Low )<br>Confidentia:               | High<br>(Low )<br>lity, Integrity, and Availability | High<br>(Low )<br>based on system impact leve. | SBU<br>I imported from inventory data | <u>Delete</u><br>call |      |
|        |                                                     |                                              |                                                     |                                                |                                       |                       |      |
|        |                                                     | !!!T                                         | EST SERVER!!!                                       |                                                |                                       |                       |      |
|        |                                                     |                                              |                                                     |                                                |                                       |                       |      |
|        |                                                     |                                              |                                                     |                                                |                                       |                       |      |
|        |                                                     |                                              |                                                     |                                                |                                       |                       |      |
|        |                                                     |                                              |                                                     |                                                |                                       |                       |      |
|        |                                                     |                                              |                                                     |                                                |                                       |                       |      |
|        |                                                     |                                              |                                                     |                                                |                                       |                       |      |
|        |                                                     |                                              |                                                     |                                                |                                       |                       |      |

Step 2. Perform the following actions to add the information type:

- **a.** Select a business area.
- **b.** Select an information type.

**Note :** Confidentiality, Integrity, and Availability impact levels will be automatically defined based on the selected business area and the information type selected (see "2c" in the figure below).

- **Step 3.** Explain any modifications to the default Confidentially, Integrity and Availability values in the "Explanation" field.
  - Step 4. Exit with or without savings changes.
    - **a.** Select *Cancel* to exit without saving.
    - **b.** Select *Insert* to save all changes and exit.

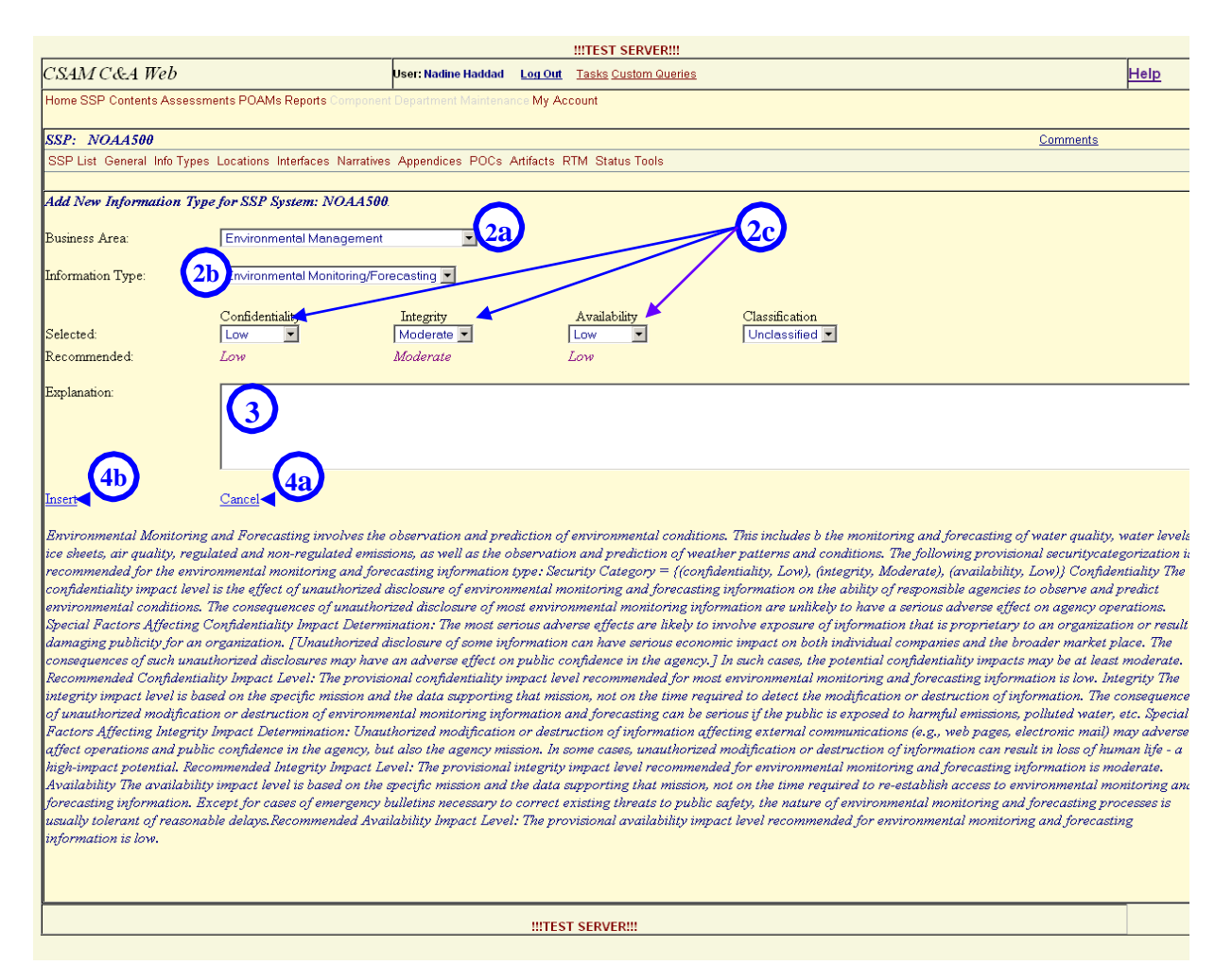

- **Step 5.** If a new information type is added, it will appear in the *Information Types* list as shown in the figure below.
  - **a.** To remove the record, select *Delete*.
  - **b.** To modify an existing record, select the *Edit* link that corresponds with that record.

|                                                                                                    |                                                      | !!!TEST SERVER!!!                                   |                                                 |                                   |                    |  |  |  |  |
|----------------------------------------------------------------------------------------------------|------------------------------------------------------|-----------------------------------------------------|-------------------------------------------------|-----------------------------------|--------------------|--|--|--|--|
| CSAM C&A Web                                                                                           | User: Nadine Haddad <u>Log Out</u>                   | Tasks Custom Queries                                |                                                 |                                   | Help               |  |  |  |  |
| Home SSP Contents Assessments POAMs Reports Component Department Maintenance My Account                |                                                      |                                                     |                                                 |                                   |                    |  |  |  |  |
| SSP: NOAA500 Comments                                                                                  |                                                      |                                                     |                                                 |                                   |                    |  |  |  |  |
| SSP List General Info Types Locations Interfaces Narratives Appendices POCs Artifacts RTM Status Tools |                                                      |                                                     |                                                 |                                   |                    |  |  |  |  |
|                                                                                                    |                                                      | Information Types                                   |                                                 |                                   |                    |  |  |  |  |
| NOAA5<br>Add T rmation Type                                                                            | Confidentiality                                      | /(High) Integrity(High)                             | Availability (High )                            | Classification                    |                    |  |  |  |  |
| Edit Urionmental Monitoring/Forecasting<br>(Recommended>)                                              | Low<br>(Low)                                         | Moderate<br>(Moderate )                             | Low<br>(Low)                                    | SBU                               | Delete a           |  |  |  |  |
| Edit Other<br>(Recommended>)                                                                           | High<br>(Low)<br><i>Contidentiality,</i><br>results. | High<br>(Low )<br>Integrity, and Availability based | High<br>(Low )<br>on system impact level import | SBU<br>ed from inventory data cal | <u>Delete</u><br>/ |  |  |  |  |
|                                                                                                    | !!!TEST                                              | SERVER!!!                                           |                                                 |                                   |                    |  |  |  |  |
|                                                                                                    |                                                      |                                                     |                                                 |                                   |                    |  |  |  |  |
|                                                                                                    |                                                      |                                                     |                                                 |                                   |                    |  |  |  |  |
|                                                                                                    |                                                      |                                                     |                                                 |                                   |                    |  |  |  |  |
|                                                                                                    |                                                      |                                                     |                                                 |                                   |                    |  |  |  |  |
|                                                                                                    |                                                      |                                                     |                                                 |                                   |                    |  |  |  |  |

- Step 6. Make any necessary changes to information in the form.
- Step 7. Exit with or without saving changes.
  - **a.** Select *Cancel* to exit without saving changes.
  - **b.** Select *Update* to exit and save changes.

## NESDIS Quality Procedure [NQP] – 3407 Revision 2.1

| !!!TEST SERVER!!!                                         |                                                       |                                                  |                                             |                                 |                |      |  |  |
|-----------------------------------------------------------|-------------------------------------------------------|--------------------------------------------------|---------------------------------------------|---------------------------------|----------------|------|--|--|
| CSAM C&A Web                                              | User: Nadine Haddad Log                               | Out Tasks Custom Que                             | ries                                        |                                 |                | Help |  |  |
| Home SSP Contents Assessments POAMs Reports Components    | ent Department Maintenance №                          | 1y Account                                       |                                             |                                 |                | ·    |  |  |
| SSP: NOAA500                                              |                                                       |                                                  |                                             |                                 | Comments       |      |  |  |
| SSP List General Info Types Locations Interfaces Narrativ | es Appendices POCs Artifac                            | cts RTM Status Tools                             |                                             |                                 |                |      |  |  |
| NOAAS                                                     |                                                       | Information Types                                |                                             |                                 |                |      |  |  |
| Update Environmental Monitoring/Forecasting Cancel        | Recommended Levels                                    | Confidentiality<br>>Low                          | Integrity<br>Moderate                       | Availability<br>Low             | Classification |      |  |  |
| a plain when different than recommendations               |                                                       | Low                                              | Moderate 💌                                  | Low                             |                |      |  |  |
|                                                           |                                                       |                                                  |                                             |                                 |                |      |  |  |
|                                                           |                                                       |                                                  |                                             |                                 |                |      |  |  |
| Edit Other<br>(Recommended>)                              | High<br>(Low)<br><i>Confident</i><br><i>results</i> . | High<br>(Low.)<br>tiality, Integrity, and Availe | High<br>(Low)<br>ability based on system im | SBU<br>pact level imported from | Delete         |      |  |  |
|                                                           |                                                       | TEST SERVER!!!                                   |                                             |                                 |                |      |  |  |

Saved changes will appear in the "Information Types" list as shown in the figure below.

|                                                                                         |                                                                                                    |                     |                | IIITEST S       | SERVER!!!                      |                      |                |               |      |  |  |
|-----------------------------------------------------------------------------------------|----------------------------------------------------------------------------------------------------|---------------------|----------------|-----------------|--------------------------------|----------------------|----------------|---------------|------|--|--|
| CSAM                                                                                    | 1 C & A Web                                                                                                    | User: Nadine Haddad | <u>Log Out</u> | <u>Tasks Cu</u> | stom Queries                   |                      |                |               | Help |  |  |
| Home SSP Contents Assessments POAMs Reports Component Department Maintenance My Account |                                                                                                    |                     |                |                 |                                |                      |                |               |      |  |  |
| SSP: NOAA500                                                                            |                                                                                                    |                     |                |                 |                                |                      |                |               |      |  |  |
| SSP Lis                                                                                 | SSP List General Info Types Locations Interfaces Narratives Appendices POCs Artifacts RTM Status Tools               |                     |                |                 |                                |                      |                |               |      |  |  |
|                                                                                         |                                                                                                    |                     |                |                 |                                |                      |                |               |      |  |  |
|                                                                                         |                                                                                                    |                     |                | Informat        | tion Types                     |                      |                |               |      |  |  |
| NOAA50                                                                                  | 0                                                                                                    |                     |                |                 |                                |                      |                |               |      |  |  |
| Add                                                                                     | Information Type                                                                                                    | Co                  | nfidentialit   | y (High )       | Integrity (High )              | Availability (High ) | Classification |               |      |  |  |
| <u>Edit</u>                                                                             | Environmental Monitoring/Forecasting<br>(Recommended>)                                                               | Lov<br>(Lo          | /<br>W)        |                 | <b>Moderate</b><br>(Moderate ) | Low<br>(Low.)        | SBU            | <u>Delete</u> |      |  |  |
| <u>Edit</u>                                                                             | Other<br>(Recommended>)                                                                                              | Hig<br>(Lo          | h<br>w)        |                 | High<br>(Low )                 | High<br>(Low)        | SBU            | <u>Delete</u> |      |  |  |
|                                                                                         | Confidentiality, Integrity, and Availability based on system impact level imported from inventory data call results. |                     |                |                 |                                |                      |                |               |      |  |  |
|                                                                                         |                                                                                                    |                     |                |                 |                                |                      |                |               |      |  |  |
|                                                                                         |                                                                                                    |                     | !!!TES         | T SERVEP        |                                |                      |                |               |      |  |  |

## 7.3.3 Locations

Follow the steps below to add a location:

**Step 1.** Select the *Add* link in the top left corner of the screen.

|                                                                                                    |                                                          |                   | !!!TEST SERVER!!!    |                      |                 |               |  |  |  |
|----------------------------------------------------------------------------------------------------|----------------------------------------------------------|-------------------|----------------------|----------------------|-----------------|---------------|--|--|--|
| CSAM C&A Web                                                                                           | User: Nadine Haddad                                      | <u>Log Out</u>    | Tasks Custom Queries |                      |                 | <u>Help</u>   |  |  |  |
| Home SSP Contents Assessments POAMs Reports Componen                                                   | Department Maintenand                                    | e My Acc          | ount                 |                      |                 | •             |  |  |  |
| SSP: NOAA500.                                                                                          |                                                          |                   |                      |                      | <u>Comments</u> |               |  |  |  |
| SSP List General Info Types Locations Interfaces Narratives Appendices POCs Artifacts RTM Status Tools |                                                          |                   |                      |                      |                 |               |  |  |  |
|                                                                                                    |                                                          |                   |                      |                      |                 |               |  |  |  |
| ND- 45007                                                                                              |                                                          |                   | Operation Locations  |                      |                 |               |  |  |  |
| Add Location Name                                                                                      | Address                                                  | _                 |                      |                      |                 |               |  |  |  |
| NOAA Satellite Operations Facility (NSOF)                                                              | 4231 Suitlar<br>C <b>ity:</b><br>Suitland<br>Other Infor | nd Rd.<br>mation: | State:<br>MD         | <b>ZIP:</b><br>20746 | Country:<br>US  | <u>Delete</u> |  |  |  |
|                                                                                                    |                                                          | !!!TES            | r server!!!          |                      |                 |               |  |  |  |
|                                                                                                    |                                                          |                   |                      |                      |                 |               |  |  |  |
|                                                                                                    |                                                          |                   |                      |                      |                 |               |  |  |  |
|                                                                                                    |                                                          |                   |                      |                      |                 |               |  |  |  |
|                                                                                                    |                                                          |                   |                      |                      |                 |               |  |  |  |
|                                                                                                    |                                                          |                   |                      |                      |                 |               |  |  |  |
|                                                                                                    |                                                          |                   |                      |                      |                 |               |  |  |  |
|                                                                                                    |                                                          |                   |                      |                      |                 |               |  |  |  |
|                                                                                                    |                                                          |                   |                      |                      |                 |               |  |  |  |
|                                                                                                    |                                                          |                   |                      |                      |                 |               |  |  |  |
|                                                                                                    |                                                          |                   |                      |                      |                 |               |  |  |  |
|                                                                                                    |                                                          |                   |                      |                      |                 |               |  |  |  |

Step 2. Enter the Location name, Street Address, City, State and Country into the form.

Step 3. Exit with or without saving changes.

- **a.** Select *Cancel* to exit without saving changes.
- **b.** Select *Insert* to save changes and exit.

|                                                             |                                   | !!!TEST SERVER!!!    |
|-------------------------------------------------------------|-----------------------------------|----------------------|
| CSAM C&A Web                                                | User: Nadine Haddad <u>Log Ou</u> | Tasks Custom Queries |
| Home SSP Contents Assessments POAMs Reports Component       | Department Maintenance My A       | ccount               |
| SSP: NOAA500                                                |                                   | Comme                |
| SSP List General Info Types Locations Interfaces Narratives | Appendices POCs Artifacts         | RTM Status Tools     |
|                                                             |                                   |                      |
| Add Operating Location to this SSP for System: NOAA:        | 500.                              |                      |
| Location:                                                   |                                   |                      |
| Street:                                                     |                                   |                      |
| City:                                                       |                                   |                      |
| State:                                                      |                                   |                      |
| ZIP:                                                        |                                   |                      |
| Country:                                                    |                                   |                      |
|                                                             |                                   |                      |
|                                                             |                                   |                      |
| Insert Cancel                                               |                                   |                      |
|                                                             | !!!TE                             | ST SERVER!!!         |

- **Step 4.** If a new record was added, it will appear in the Operation Locations list as shown in the figure below.
  - **a.** To remove the record, select *Delete*.
  - **b.** To modify an existing record, select the *Edit* link that corresponds with that record.

|                                                                                                    |                                                   |                       | !!!TEST SERVER!!!    |              |                      |                |               |  |  |  |
|----------------------------------------------------------------------------------------------------|---------------------------------------------------|-----------------------|----------------------|--------------|----------------------|----------------|---------------|--|--|--|
| CSAM C&A Web                                                                                           | User: Nadine Haddad                               | <u>Log Out</u>        | Tasks Custom Queries |              |                      |                | Help          |  |  |  |
| Home SSP Contents Assessments POAMs Reports Component Department Maintenance My Account                |                                                   |                       |                      |              |                      |                |               |  |  |  |
| SSP: NOAA500.                                                                                          |                                                   |                       |                      |              |                      | Comments       |               |  |  |  |
| SSP List General Info Types Locations Interfaces Narratives Appendices POCs Artifacts RTM Status Tools |                                                   |                       |                      |              |                      |                |               |  |  |  |
|                                                                                                    |                                                   |                       |                      |              |                      |                |               |  |  |  |
|                                                                                                    |                                                   |                       | Operation Locations  |              |                      |                |               |  |  |  |
| Add Location Name                                                                                      | <u>Address</u>                                    |                       |                      |              |                      |                |               |  |  |  |
| Edit D NOAA Satellite Operations Facility (NSOF)                                                       | 4231 Suitla<br>City:<br>Suitland<br>Other Info    | nd Rd.<br>rmation:    |                      | State:<br>MD | <b>ZIP:</b><br>20746 | Country:<br>US | Delete        |  |  |  |
| <u>Edit</u> Headquarters                                                                               | 24 Main St<br>City:<br>Silver Sprin<br>Other Info | reet<br>g<br>rmation: |                      | State:<br>MD | <b>ZIP:</b><br>22123 | Country:<br>US | <u>Delete</u> |  |  |  |
| !!!TEST SERVER!!!                                                                                      |                                                   |                       |                      |              |                      |                |               |  |  |  |
|                                                                                                    |                                                   |                       |                      |              |                      |                |               |  |  |  |
|                                                                                                    |                                                   |                       |                      |              |                      |                |               |  |  |  |
|                                                                                                    |                                                   |                       |                      |              |                      |                |               |  |  |  |
|                                                                                                    |                                                   |                       |                      |              |                      |                |               |  |  |  |

Step 5. Make any necessary changes to information in the form.

- **Step 6.** Exit with or without savings changes.
  - **a.** Select *Cancel* to exit without saving changes.
  - **b.** Select *Update* to exit and save changes.

| CSAM C&                | 4 Web                                           | User: Nadine Haddad                               | Log Out          | Tasks Custom Queries |               |               |                | Help          |  |
|------------------------|-------------------------------------------------|---------------------------------------------------|------------------|----------------------|---------------|---------------|----------------|---------------|--|
| Home SSP Con           | tents Assessments POAMs Reports Componen        | Department Maintena                               | nce My Ac        | count                |               |               |                |               |  |
| SSP: NOAA500. Comments |                                                 |                                                   |                  |                      |               |               |                |               |  |
| SSP List Gene          | eral Info Types Locations Interfaces Narratives | Appendices POCs                                   | Artifacts F      | RTM Status Tools     |               |               |                |               |  |
|                        |                                                 |                                                   | _                | Operation Locations  |               |               |                |               |  |
| NOAA500                |                                                 |                                                   |                  | Operation Locations  |               |               |                |               |  |
| Add                    | Location Name                                   | Address                                           |                  |                      |               |               |                |               |  |
| þ                      | NOAA Satellite Operations Facility (NSOF)       | 4231 Suitlan<br>City:<br>Suitland<br>Other Inforr | d Rd.<br>nation: |                      | State:<br>MD  | ZIP:<br>20746 | Country:<br>US | <u>Delete</u> |  |
| Update Cancel          | Headquarters                                    | 24 Main S                                         | treet            |                      |               |               |                | <u>Delete</u> |  |
|                        | V                                               | City:<br>Silver Sprin<br>Other Inform:            | g<br>ation:      | State:<br>MD         | ZIP:<br>22123 |               | Country<br>US  |               |  |
|                        |                                                 |                                                   |                  |                      |               |               |                |               |  |
|                        |                                                 |                                                   | !!!TES           | T SERVER!!!          |               |               |                |               |  |

If the record has been edited, saved changes will appear in the Operation Locations list.

|                                                                                                    |                                           |                                                                    | !!!TEST SERVER!!!        |              |                      |                |               |  |  |  |  |
|----------------------------------------------------------------------------------------------------|-------------------------------------------|--------------------------------------------------------------------|--------------------------|--------------|----------------------|----------------|---------------|--|--|--|--|
| CSAM (                                                                                                 | C&A Web                                   | User: Nadine Haddad Log                                            | Dut Tasks Custom Queries |              |                      |                | Help          |  |  |  |  |
| Home SSP Contents Assessments POAMs Reports Component Department Maintenance My Account                |                                           |                                                                    |                          |              |                      |                |               |  |  |  |  |
| SSP: NOAA500. Comments                                                                                 |                                           |                                                                    |                          |              |                      |                |               |  |  |  |  |
| SSP List General Info Types Locations Interfaces Narratives Appendices POCs Artifacts RTM Status Tools |                                           |                                                                    |                          |              |                      |                |               |  |  |  |  |
|                                                                                                    |                                           |                                                                    |                          |              |                      |                |               |  |  |  |  |
|                                                                                                    |                                           |                                                                    | Operation Locations      |              |                      |                |               |  |  |  |  |
| NOAA500                                                                                                | l                                         |                                                                    |                          |              |                      |                |               |  |  |  |  |
| Add                                                                                                    | Location Name                             | Address                                                            |                          |              |                      |                |               |  |  |  |  |
| <u>Edit</u>                                                                                            | NOAA Satellite Operations Facility (NSOF) | 4231 Suitland Rd<br>C <b>ity:</b><br>Suitland<br>Other Information | )n:                      | State:<br>MD | <b>ZIP:</b><br>20746 | Country:<br>US | <u>Delete</u> |  |  |  |  |
| Edit                                                                                                   | Headquarters                              | 24 Main Street<br>City:<br>Silver Spring<br>Other Informati        | )n:                      | State:<br>MD | <b>ZIP:</b><br>22123 | Country:<br>US | <u>Delete</u> |  |  |  |  |
|                                                                                                    | !!!TEST SERVER!!!                         |                                                                    |                          |              |                      |                |               |  |  |  |  |

# 7.3.4 Interfaces

Follow the steps below to add an interface:

**Step 1.** Select the *Add Interconnection* link in the top left corner of the screen.

|                                                             |                       |                | !!!TEST SERVER!!!      |         |
|-------------------------------------------------------------|-----------------------|----------------|------------------------|---------|
| CSAM C&A Web                                                | User: Nadine Haddad   | <u>Log Out</u> | Tasks Custom Queries   |         |
| Home SSP Contents Assessments POAMs Reports Component       | Department Maintenanc | ce My Acc      | ount                   |         |
| SSP: NOAA500.                                               |                       |                | <u>Cc</u>              | imments |
| SSP List General Info Types Locations Interfaces Narratives | Appendices POCs A     | rtifacts R1    | TM Status Tools        |         |
|                                                             |                       |                | N                      |         |
| NOAA500                                                     |                       | ł              | yysem interconnections | _       |
| No Interconnections Identified.                             |                       |                |                        |         |
|                                                             |                       |                |                        |         |
|                                                             |                       | IIITES         | T SERVER!!!            |         |
|                                                             |                       |                |                        |         |
|                                                             |                       |                |                        |         |
|                                                             |                       |                |                        |         |
|                                                             |                       |                |                        |         |
|                                                             |                       |                |                        |         |
|                                                             |                       |                |                        |         |
|                                                             |                       |                |                        |         |
|                                                             |                       |                |                        |         |
|                                                             |                       |                |                        |         |
|                                                             |                       |                |                        |         |
|                                                             |                       |                |                        |         |
|                                                             |                       |                |                        |         |
|                                                             |                       |                |                        |         |

Step 2. Enter required information into the form.

- **Step 3.** Enter or select the System Name for which an interconnection exists (selecting the system name will automatically populate the remainder of the form).
  - Step 4. Verify or enter the Owner Org field.
  - **Step 5.** Verify or enter the Interface Type, Transfer Method, Transfer Type, Classification, and Protection fields (if not known, choose the option "Select" for these values).
  - Step 6. Exit with or without saving changes.
    - **a.** Select *Cancel* to exit without saving changes.
    - **b.** Select *Insert* to save changes and exit.

|                                              | IIITEST S                                            | ERVER!!!     |           |
|----------------------------------------------|------------------------------------------------------|--------------|-----------|
| CSAM C&A Web                                 | User: Nadine Haddad Log Out Tasks Cu:                | stom Queries | Help      |
| Home SSP Contents Assessments POAMs Re       | ports Component Department Maintenance My Account    |              | · · · · · |
| SSP: NOAA500.                                |                                                      |              | Comments  |
| SSP List General Info Types Locations Inter  | aces Narratives Appendices POCs Artifacts RTM Status | Tools        |           |
| Add Interconnection for System: NOAA5        | 00.                                                  | 3            |           |
| NOAA0200                                     |                                                      | ^ ¥          |           |
| -Enter Name in Box Above or Select from this | list-                                                |              |           |
| Owner Org:                                   |                                                      |              |           |
| Interface Type:                              | Select                                               |              |           |
| Transfer Method: 5                           | Select                                               | <u> </u>     |           |
| Classification:                              | Select                                               |              |           |
| Protection:                                  | Select                                               |              |           |
| Insert Cancel                                |                                                      |              |           |
| 62                                           | <b>!!!TEST SERVER</b>                                |              |           |
|                                              |                                                      |              |           |
|                                              |                                                      |              |           |

- **Step 7.** If a new record is added, it will appear in the System Interconnections list as shown in the figure below.
  - **a.** To remove the record, select *Delete*.
  - **b.** To modify an existing record, select the *Edit* link that corresponds with that record.

| IIITEST SERVERIII                                                                       |                           |                                    |                      |                      |                         |                 |  |  |  |  |  |
|-----------------------------------------------------------------------------------------|---------------------------|------------------------------------|----------------------|----------------------|-------------------------|-----------------|--|--|--|--|--|
| CSAM C&A Web                                                                            | User: Nadine Haddad Log ( | Out Tasks Custom Queries           |                      |                      |                         | Help            |  |  |  |  |  |
| Home SSP Contents Assessments POAMs Reports Component Department Maintenance My Account |                           |                                    |                      |                      |                         |                 |  |  |  |  |  |
| SSP: NOAA500. Comments                                                                  |                           |                                    |                      |                      |                         |                 |  |  |  |  |  |
| SSP List General Info Types Locations Interfaces Narratives                             | Appendices POCs Artifacts | s RTM Status Tools                 |                      |                      |                         |                 |  |  |  |  |  |
|                                                                                         |                           |                                    |                      |                      |                         |                 |  |  |  |  |  |
| System Interconnections                                                                 |                           |                                    |                      |                      |                         |                 |  |  |  |  |  |
| NOAA500                                                                                 |                           |                                    |                      |                      |                         |                 |  |  |  |  |  |
| <u>Add</u> Interface System                                                             | Interface T               | ype Owner Org                      | Transfer Type/Method | Classify/<br>Protect | Agreements P            | 0Cs             |  |  |  |  |  |
| Edit NOAA0200                                                                           | None                      | DOC/NOAA                           | Select / Select      | Select/None          | <u>0</u> <u>Authori</u> | zing POC Delete |  |  |  |  |  |
| Ъ                                                                                       |                           | /OCIO/Network<br>Operations Center |                      |                      | Oth                     | her. ()         |  |  |  |  |  |
|                                                                                         |                           |                                    |                      |                      |                         |                 |  |  |  |  |  |
|                                                                                         |                           | IEST SERVER!!!                     |                      |                      |                         |                 |  |  |  |  |  |
|                                                                                         |                           |                                    |                      |                      |                         |                 |  |  |  |  |  |
|                                                                                         |                           |                                    |                      |                      |                         |                 |  |  |  |  |  |
|                                                                                         |                           |                                    |                      |                      |                         |                 |  |  |  |  |  |
|                                                                                         |                           |                                    |                      |                      |                         |                 |  |  |  |  |  |
|                                                                                         |                           |                                    |                      |                      |                         |                 |  |  |  |  |  |
|                                                                                         |                           |                                    |                      |                      |                         |                 |  |  |  |  |  |
|                                                                                         |                           |                                    |                      |                      |                         |                 |  |  |  |  |  |

## 7.3.5 POCs

There are two options to add a POC. One option is to update a predefined role-placeholder. Another is to add a new record.

## 7.3.5.1 Update a Role-Placeholder

Follow the steps below to update a predefined role-placeholder:

**Step 1.** Select the corresponding *Edit* link.

|                                                             | !!!TEST SERVER!!!    |                |                      |     |        |                 |             |  |  |  |  |
|-------------------------------------------------------------|----------------------|----------------|----------------------|-----|--------|-----------------|-------------|--|--|--|--|
| CSAM C&A Web                                                | User: Nadine Haddad  | <u>Log Out</u> | Tasks Custom Queries |     |        |                 | <u>Help</u> |  |  |  |  |
| Home SSP Contents Assessments POAMs Reports Component       | Department Maintenar | ice My Ac      | count                |     |        |                 | -           |  |  |  |  |
| SSP: NOAA500                                                |                      |                |                      |     |        | <u>Comments</u> |             |  |  |  |  |
| SSP List General Info Types Locations Interfaces Narratives | Appendices POCs A    | Artifacts F    | RTM Status Tools     |     |        |                 |             |  |  |  |  |
|                                                             |                      |                |                      |     |        |                 |             |  |  |  |  |
|                                                             |                      |                | Points of Contact    |     |        |                 |             |  |  |  |  |
| Add POC<br>Position Name                                    |                      |                | Tel                  | Org | Street |                 |             |  |  |  |  |
| Authorizing Official<br>Edit                                |                      |                | Fax                  |     |        |                 |             |  |  |  |  |
| <u>Certification Agent</u><br>Email                         |                      |                | Fax                  |     |        |                 |             |  |  |  |  |
| Information System Owner<br>Email<br>Edit                   |                      |                | Fax                  |     |        |                 |             |  |  |  |  |
| Information System Security Manager<br>Email<br>Edit        |                      |                | Fax                  |     |        |                 |             |  |  |  |  |
| Information System Security Officer<br>Email<br>Edit        |                      |                | Fax                  |     |        |                 |             |  |  |  |  |
| <u>Program Manager</u><br>Email                             |                      |                | Fax                  |     |        |                 |             |  |  |  |  |

- **Step 2.** Enter the contact's Name, Phone Number, and Email address into the form.
- Step 3. Exit with or without saving changes.
  - **a.** Select *Cancel* to exit without saving changes.
  - **b.** Select *Update* to exit and save changes.

|                                           |                                                                                                    |                                                  |                       | !!!TEST SERVER!!!                                           |                                                            |                                               |                                                          |  |  |  |  |  |
|-------------------------------------------|----------------------------------------------------------------------------------------------------|--------------------------------------------------|-----------------------|-------------------------------------------------------------|------------------------------------------------------------|-----------------------------------------------|----------------------------------------------------------|--|--|--|--|--|
| CSAM C&A W                                | leb -                                                                                                 | User: Nadine Haddad 🛛 L                          | Log Out               | <u>Tasks</u> <u>Custom Queries</u>                          |                                                            |                                               | Help                                                     |  |  |  |  |  |
| Home SSP Contents                         | ome SSP Contents Assessments POAMs Reports Component Department Maintenance My Account                |                                                  |                       |                                                             |                                                            |                                               |                                                          |  |  |  |  |  |
| SSP: NOAA500                              | SP: NOAA500                                                                                           |                                                  |                       |                                                             |                                                            |                                               |                                                          |  |  |  |  |  |
| SSP List General I                        | SP List General Info Types Locations Interfaces Narratives Appendices POCs Artifacts RTM Status Tools |                                                  |                       |                                                             |                                                            |                                               |                                                          |  |  |  |  |  |
|                                           | Points of Contact                                                                                     |                                                  |                       |                                                             |                                                            |                                               |                                                          |  |  |  |  |  |
| <u>Add POC</u><br>Position                | Name                                                                                                  |                                                  |                       | Tel                                                         | Org                                                        | Street                                        |                                                          |  |  |  |  |  |
| Position<br>Authorizing Official          | Name Tel.<br>Kimberly Grøy 123-450                                                                    | 0r<br>1-7890 Di                                  | 9<br>V                | Street Address                                              |                                                            |                                               |                                                          |  |  |  |  |  |
|                                           | Email<br>kgray@email.com<br>FAX                                                                       |                                                  |                       | City                                                        |                                                            |                                               |                                                          |  |  |  |  |  |
| Update<br>Cancel                          | a                                                                                                    |                                                  |                       | State<br>Country                                            | Zip                                                        |                                               |                                                          |  |  |  |  |  |
|                                           | The authorizing official is the senior m<br>agency operations (including mission,                     | anagement official or<br>functions, image, or re | executiv<br>eputation | ve with the authority to ap<br>n), agency assets, or indivi | prove the operation of the i<br>duals. (Also known as: Des | information system at<br>ignated Approving/Ac | an acceptable level of risk to .<br>crediting Authority) |  |  |  |  |  |
| <u>Certification Agent</u><br><u>Edit</u> | Email                                                                                                 |                                                  |                       | Fax                                                         |                                                            |                                               |                                                          |  |  |  |  |  |

Saved changes will appear in the POC list as shown in the figure below.

| IIITEST SERVERIII                                                                                      |                          |                |                      |     |        |  |      |  |  |  |  |
|----------------------------------------------------------------------------------------------------|--------------------------|----------------|----------------------|-----|--------|--|------|--|--|--|--|
| CSAM C&A Web                                                                                           | User: Nadine Haddad      | <u>Log Out</u> | Tasks Custom Queries |     |        |  | Help |  |  |  |  |
| Home SSP Contents Assessments POAMs Reports Component Department Maintenance My Account                |                          |                |                      |     |        |  |      |  |  |  |  |
| SSP: NOAA500.                                                                                          |                          |                |                      |     |        |  |      |  |  |  |  |
| SSP List General Info Types Locations Interfaces Narratives Appendices POCs Artifacts RTM Status Tools |                          |                |                      |     |        |  |      |  |  |  |  |
|                                                                                                    |                          |                |                      |     |        |  |      |  |  |  |  |
| Points of Contact                                                                                      |                          |                |                      |     |        |  |      |  |  |  |  |
| Add POC<br>Position                                                                                    | Name                     |                | Tel                  | Org | Street |  |      |  |  |  |  |
| Authorizing Official                                                                                   | Kimberly Gray            |                | 123-456-7890         |     |        |  |      |  |  |  |  |
| <u>Edit</u>                                                                                            | Email<br>kgray@email.com |                | Fax                  |     |        |  |      |  |  |  |  |
| Certification Agent                                                                                    | Email                    |                | Fax                  |     |        |  |      |  |  |  |  |
| Edit                                                                                                   |                          |                |                      |     |        |  |      |  |  |  |  |
| Information System Owner                                                                               | <b>F</b> 11              |                | ŗ                    |     |        |  |      |  |  |  |  |
| <u>Edit</u>                                                                                            | Email                    |                | Fax                  |     |        |  |      |  |  |  |  |
| Information System Security Manager                                                                    | <b>F U</b>               |                | -                    |     |        |  |      |  |  |  |  |
| <u>Edit</u>                                                                                            | Email                    |                | Fax                  |     |        |  |      |  |  |  |  |
| Information System Security Officer                                                                    | F 11                     |                | r.                   |     |        |  |      |  |  |  |  |
| <u>Edit</u>                                                                                            | Email                    |                | Fax                  |     |        |  |      |  |  |  |  |
| <u>Program Manager</u>                                                                                 | Email                    |                | Fax                  |     |        |  |      |  |  |  |  |

## 7.3.6 Add a POC Record

Follow the steps below to add a POC record:

**Step 1.** Select the Add POC link in the top left corner of the screen.

|                                                  |                             |                | IIITEST SERVERIII    |     |        |                 |      |
|--------------------------------------------------|-----------------------------|----------------|----------------------|-----|--------|-----------------|------|
| CSAM C&A Web                                     | User: Nadine Haddad         | <u>Log Out</u> | Tasks Custom Queries |     |        |                 | Help |
| Home SSP Contents Assessments POAMs Reports (    | omponent Department Mainten | ance My Aci    | count                |     |        |                 |      |
| SSP: NOAA500                                     |                             |                |                      |     |        | <u>Comments</u> |      |
| SSP List General Info Types Locations Interfaces | Narratives Appendices POCs  | Artifacts R    | TM Status Tools      |     |        |                 |      |
|                                                  |                             | _              | Delinte of Constant  |     |        |                 |      |
|                                                  |                             |                | Points of Contact    |     |        |                 |      |
| Add PUC<br>Position                              | Name                        |                | Tel                  | Org | Street |                 |      |
| Authorizing Official                             | Fmail                       |                | Eav                  |     |        |                 |      |
| <u>Edit</u>                                      | Linai                       |                | Γαλ                  |     |        |                 |      |
| Certification Agent                              | Email                       |                | Fax                  |     |        |                 |      |
| <u>Edit</u>                                      | Lillall                     |                | FdX                  |     |        |                 |      |
| Information System Owner                         | [                           |                | <b>F</b>             |     |        |                 |      |
| <u>Edit</u>                                      | Email                       |                | Fax                  |     |        |                 |      |
| Information System Security Manager              | <b>F</b> 11                 |                | <u>-</u>             |     |        |                 |      |
| Edit                                             | Email                       |                | Fax                  |     |        |                 |      |
| Information System Security Officer              |                             |                |                      |     |        |                 |      |
| <u>Edit</u>                                      | Email                       |                | Fax                  |     |        |                 |      |
| Program Manager                                  |                             |                |                      |     |        |                 |      |
|                                                  | Email                       |                | Fax                  |     |        |                 |      |

- **Step 2.** Enter the contact's Name, Phone Number, and Email address into the form.
- **Step 3.** Exit with or without saving changes.
  - **a.** Select *Cancel* to exit without saving changes.
  - **b.** Select *Insert* to exit and save changes.

|                                                                                                    | !!!TEST SERVER!!!                                 |          |
|----------------------------------------------------------------------------------------------------|---------------------------------------------------|----------|
| CSAM C&A Web                                                                                                    | User: Nadine Haddad Log Out Tasks Custom Queries  |          |
| Home SSP Contents Assessments POAMs Reports Component                                                                                                    | Department Maintenance My Account                 |          |
| SSP: NOAA500                                                                                                    | (                                                 | Comments |
| SSP List General Info Types Locations Interfaces Narratives                                                                                                    | Appendices POCs Artifacts RTM Status Tools        |          |
| Position/Title       Information System Owner       Image: Comparised of the system Owner         Name       Brenda Williams       E         Phone       123-456-7890       A         Organization.       D       D         Street       A       A         Address       A       D | nail bwilliams@email.com<br>t.<br>ione<br>ivision |          |
| City S<br>ZIP C<br>Lisert Cancel                                                                                                    | ate<br>puntry                                     |          |
|                                                                                                    | IIITEST SERVERIII                                 |          |
|                                                                                                    |                                                   |          |

If a new record is added, it will appear in the POC list as shown in the figure below.

| IITEST SERVERIII                                                                        |                                                         |                |                      |     |        |                 |      |  |  |
|-----------------------------------------------------------------------------------------|---------------------------------------------------------|----------------|----------------------|-----|--------|-----------------|------|--|--|
| CSAM C&A Web                                                                            | User: Nadine Haddad                                     | <u>Log Out</u> | Tasks Custom Queries |     |        |                 | Help |  |  |
| Home SSP Contents Assessments POAMs Reports Component Department Maintanance My Account |                                                         |                |                      |     |        |                 |      |  |  |
| SSP: NOAA500                                                                            |                                                         |                |                      |     |        | <u>Comments</u> |      |  |  |
| SSP List General Info Types Locations Interfaces                                        | Narratives Appendices POCs                              | Artifacts F    | RTM Status Tools     |     |        |                 |      |  |  |
|                                                                                         |                                                         |                |                      |     |        |                 |      |  |  |
|                                                                                         |                                                         |                | Points of Contact    |     |        |                 |      |  |  |
| Add POC<br>Position                                                                     | Name                                                    |                | Tel                  | Org | Street |                 |      |  |  |
| Authorizing Official<br>Edit                                                            | Email                                                   |                | Fax                  |     |        |                 |      |  |  |
| <u>Certification Agent</u><br>Edit                                                      | Email                                                   |                | Fax                  |     |        |                 |      |  |  |
| Information System Owner<br>Edit                                                        | Email                                                   |                | Fax                  |     |        |                 |      |  |  |
| Information System Owner<br><u>Edit</u>                                                 | Brenda Williams<br>E <b>mail</b><br>bwilliams@email.com |                | 123-456-7890<br>Fax  |     |        |                 |      |  |  |
| Information System Security Manager<br>Edit                                             | Email                                                   |                | Fax                  |     |        |                 |      |  |  |
| Information System Security Officer                                                     | Email                                                   |                | Fax                  |     |        |                 |      |  |  |

To modify an existing record, follow the steps in section 7.3.5.1.

#### 7.3.7 Status

Requirements for updating the Status screen are outlined in

Table 4 CSAM Security Status Update Guide of Appendix B.

Follow the steps below to update the Status screen:

**Step 1.** Select *Edit* in the top left corner of the Status screen to begin making changes.

| CSAM C&A Web                                       | er: Generic Administrat | or <u>Loq Out</u> <u>Task</u> | <u>8</u>        |                   |                 |          |
|----------------------------------------------------|-------------------------|-------------------------------|-----------------|-------------------|-----------------|----------|
| Home SSP Contents Assessments Reports Component D  | epartment Maintenanc    | e                             |                 |                   |                 |          |
| SSP: Sample Information System                     |                         |                               |                 |                   | Comm            | ents     |
| SSP List General Data Types Locations Interfaces N | arratives Appendices I  | POCs Artifacts RTI            | VI Status Tools |                   |                 |          |
|                                                    |                         |                               |                 |                   |                 |          |
|                                                    |                         | SSP Status                    |                 | ,                 |                 |          |
| Edit <u>Refresh</u>                                | Status:                 | Initiated                     | Date Completed  | Next Due Date     | Expiration Date | Artifact |
| Annual Assessment                                  | Completed               |                               | 5/30/2006       | 5/30/2007         |                 | <u>0</u> |
| Certification & Accreditation IAW 800-37           | ATO                     | 1/30/2006                     | 5/30/2006       | 5/30/2009         | 5/30/2009       | <u>0</u> |
| Risk Assessment                                    | Completed               |                               | 5/30/2006       | 5/30/2007         | 5/30/2007       | <u>0</u> |
| System Security Plan                               | Completed               | 1/30/2006                     | 5/30/2006       | 5/30/2007         |                 | <u>0</u> |
| ST&E                                               | Completed               |                               | 4/30/2006       | 4/30/2007         |                 | <u>0</u> |
|                                                    |                         |                               |                 |                   |                 |          |
| Contingency Plan                                   | Tested                  | 1/30/2006                     | 3/25/2006       | 3/25/2007         |                 | <u>0</u> |
| Contingency Plan Test                              |                         |                               | 4/10/2006       | 4/10/2007         |                 |          |
| E-Authentication                                   | Not Applicable          | 0                             |                 |                   |                 | <u>0</u> |
| Privacy Threshold Analysis                         | Completed               |                               | 7/1/2006        |                   |                 | <u>0</u> |
| Personally Identifiable Information                | Yes                     |                               |                 |                   |                 |          |
| Privacy Impact Assessment                          | Completed               |                               | 9/30/2006       |                   |                 | <u>0</u> |
| System of Record Notice ID: DHS-2006-0060          | Completed               |                               | 11/2/2006       |                   |                 | <u>0</u> |
|                                                    | Con                     | figuration Manage             | ment            |                   | · · · ·         |          |
|                                                    | Status:                 | Target<br>Completion:         | Completed:      | Annual Review:    |                 |          |
| CM Plan                                            | N/A                     |                               |                 |                   |                 | <u>0</u> |
|                                                    |                         | Incident Response             | e               |                   |                 |          |
|                                                    | Status:                 | Target<br>Completion:         | Completed:      | Annual Review     |                 |          |
| R Plan                                             | N/A                     |                               |                 |                   |                 | <u>0</u> |
|                                                    |                         | Miscellaneous                 |                 |                   |                 |          |
| System Categorization Date:2/8/2006                | Integrated into Lif     | e-Cycle: Yes                  |                 | OCIO Review: 12/3 | 30/2006         |          |
|                                                    |                         |                               |                 |                   |                 |          |
|                                                    |                         | 1                             |                 |                   |                 |          |

- **Step 2.** Perform necessary updates (Requirements for updating the Status screen are outlined Table 4 CSAM Security Status Update Guide in Appendix B).
- **Step 3.** Select an option from the drop-down list that corresponds with that security activity to update the Status value of a security activity.
- **Step 4.** Type in or select the date from the calendar drop-down that appears to update the Initiated Date, Date Completed, Next Due Date, and Expiration Date.

**Note:** If a date-field is left blank or a date is removed, CSAM automatically assigns a value of "TBD."

See the next section (7.3.7.1) for uploading artifacts.

C

| SSP Status                                    |                  |                            |                |                |                 |  |  |  |  |
|-----------------------------------------------|------------------|----------------------------|----------------|----------------|-----------------|--|--|--|--|
| <u>Update</u> <u>Cancel</u>                   | Status:          | Initiated                  | Date Completed | Next Due Date  | Expiration Date |  |  |  |  |
| Annual Assessment                             | (None) 🔽         |                            | 6/28/2006      | 6/28/2007 🔽    |                 |  |  |  |  |
| Certification & Accreditation IAW NIST 800-37 | ATO 🔽            | 3/1/2004 👻                 | 6/29/2006      | 6/29/2009      | 6/29/2009 🔽     |  |  |  |  |
| Risk Assessment                               | Completed 🔽      |                            | 6/28/2006      | 6/28/2009      | 6/28/2009 🔽     |  |  |  |  |
| System Security Plan                          | Completed 💌      | 4/30/2005                  | 6/29/2006      | 6/29/2006 💌    |                 |  |  |  |  |
| ST&E                                          | Completed 💌      |                            | 6/28/2006      | 6/28/2009      |                 |  |  |  |  |
| Contingency Plan                              | Tested           | 7/14/2006                  | 8/31/2005      | TBD            |                 |  |  |  |  |
| Contingency Plan Test                         |                  |                            | 4/5/2006 💌     | 4/5/2007 💌     |                 |  |  |  |  |
| E-Authentication                              | Not Applicable 💌 | 0 -                        | TBD 💌          |                |                 |  |  |  |  |
| Privacy Threshold Analysis                    | Completed 🔽      |                            | 4/5/2007 💌     |                |                 |  |  |  |  |
| Personally Identifiable Information:          | Yes 🔻            |                            |                |                |                 |  |  |  |  |
| Privacy Impact Assessment                     | Completed 🔽      |                            | 4/18/2006 💌    |                |                 |  |  |  |  |
| System of Record Notice ID: NA                | Not Applicable 🔻 |                            | TBD 🔽          |                |                 |  |  |  |  |
|                                               | Cor              | nfiguration Management (C  | M)             |                | ,               |  |  |  |  |
|                                               | Status:          | Target Completion:         | Completed:     | Annual Review: |                 |  |  |  |  |
| CM Plan                                       | N/A 🔽            | TBD                        | TBD 🔽          | TBD 🔽          |                 |  |  |  |  |
|                                               |                  | Incident Response (IR)     |                |                |                 |  |  |  |  |
|                                               | Status:          | Target Completion:         | Completed      | Annual Review: |                 |  |  |  |  |
| IR Plan                                       | N/A 🔽            | TBD                        | TBD            | TBD            |                 |  |  |  |  |
|                                               |                  | Miscellaneous              |                |                |                 |  |  |  |  |
| System Categorization Date:                   | 6/22/2006 🗸      | Integrated into Life-Cycle | Yes 💌          | OCIO Review:   | 7/29/2006       |  |  |  |  |
|                                               |                  |                            |                |                |                 |  |  |  |  |

|                                               |                  | SSP Status                 |                |                |         |
|-----------------------------------------------|------------------|----------------------------|----------------|----------------|---------|
| Update Cancel                                 | Status:          | Initiated                  | Date Completed | Next Due Date  | Expi    |
| Annual Assessment                             | (None) 🔹         |                            | 6/28/2006 🔽    | 6/28/2007 🔽    |         |
| Certification & Accreditation IAW NIST 800-37 | ATO 🔽            | 3/1/2004 💌                 | 6/29/2006 🛛 🗸  | 6/29/2009      | 6/29/2  |
| Risk Assessment                               | Completed 🔽      |                            | 6/28/2006 🔹    | 6/28/2009 💌    | 6/28/2  |
| System Security Plan                          | Completed 💌      | 4/30/2005 💌                | 6/29/2006 🛛 🖌  | 6/29/2006 💌    |         |
| ST&E                                          | Completed 🔽      |                            | 6/28/2006      | 6/28/2009 💌    |         |
| Contingency Plan                              | Tested           | 7/14/2006                  | 8/31/2005      | TBD            |         |
| Contingency Plan Test                         |                  |                            | 4/5/2006 🔹     | 4/5/2007 💌     |         |
| E-Authentication                              | Not Applicable 🔹 | 0 🗸                        | TBD 🔽          |                |         |
| Privacy Threshold Analysis                    | Completed 💌      |                            | 4/5/2007 🔹     |                |         |
| Personally Identifiable Information:          | Yes 🔽            |                            |                |                |         |
| Privacy Impact Assessment                     | Completed 🔽      |                            | 4/18/2006 💌    |                |         |
| System of Record Notice ID: NA                | Not Applicable 🔻 |                            | TBD 🔽          |                |         |
|                                               | Col              | nfiguration Management (CI | М)             |                |         |
|                                               | Status:          | Target Completion:         | Completed:     | Annual Review: |         |
| CM Plan                                       | N/A 🔽            | TBD                        | TBD 🔽          | TBD 🔽          |         |
|                                               |                  | Incident Response (IR)     |                |                |         |
|                                               | Status:          | Target Completion:         | Completed      | Annual Review: |         |
| IR Plan                                       | NA 🔽             | TBD                        | TBD            | TBD 🔽          |         |
|                                               |                  | Miscellaneous              |                |                |         |
| System Categorization Date:                   | 6/22/2006        | Integrated into Life-Cycle | Yes 🔻          | OCIO Review:   | 7/29/20 |

After making the necessary changes, select the *Update* link at the top left corner of the form.

## 7.3.7.1 Upload Artifacts

Please note that one must have the Artifact Uploader role to upload FISMA Inventory artifacts. See the supplementary document *Getting Started with the Cyber Security Assessment and Management (CSAM) Tool* for a discussion of CSAM roles.

**Step 1.** Select the *Artifacts* link associated with security activity. For example, to upload the latest version of the Contingency Plan to this area, first select the associated Artifacts link ("a" in the figure below).

| and management with the management with an and the second state of the second state second state s |                |                     |            |                |                 |            |  |  |  |  |
|----------------------------------------------------------------------------------------------------|----------------|---------------------|------------|----------------|-----------------|------------|--|--|--|--|
| 800 A                                                                                                    |                |                     |            |                |                 |            |  |  |  |  |
| aver status<br>Edit Refresh Status: Initiated Date Completed Next Due Date Expiration Date Artifacts                                                                                                    |                |                     |            |                |                 |            |  |  |  |  |
| Annual Assessment                                                                                                    | Completed      | Induced             | 4/27/2008  | 4/27/2009      | Expiration Date | Ū          |  |  |  |  |
| Certification & Accreditation IAW                                                                                                    | ATO            |                     | 5/30/2008  | 5/30/2011      | 5/30/2011       | Q          |  |  |  |  |
| Risk Assessment                                                                                                    | Completed      |                     | 4/27/2008  | 4/27/2009      | 4/27/2011       | Ū          |  |  |  |  |
| System Security Plan                                                                                                    | Completed      |                     | 3/6/2008   | 3/6/2009       |                 | Ū          |  |  |  |  |
| ST&E                                                                                                    | Completed      |                     | 4/27/2008  | 4/27/2011      |                 | Ū          |  |  |  |  |
|                                                                                                    |                |                     |            |                |                 |            |  |  |  |  |
| Contingency Plan                                                                                                    | Tested         |                     | 11/19/2008 | 11/19/2009     |                 | <u>l</u> a |  |  |  |  |
| Contingency Plan Test                                                                                                    |                |                     | 6/25/2008  | 6/25/2009      |                 |            |  |  |  |  |
| E-Authentication                                                                                                    | Not Applicable | 0                   |            |                |                 | Ū          |  |  |  |  |
| Privacy Threshold Analysis                                                                                                    | Not Started    |                     |            |                |                 | Q          |  |  |  |  |
| Personally Identifiable Information                                                                                                    | No             |                     |            |                |                 |            |  |  |  |  |
| Privacy Impact Assessment                                                                                                    | Not Applicable |                     |            |                |                 | Ū          |  |  |  |  |
| System of Record Notice ID: NA                                                                                                    | Not Applicable |                     |            |                |                 | Ū          |  |  |  |  |
| Miscellaneous Artifacts                                                                                                    |                |                     |            |                |                 | Q          |  |  |  |  |
|                                                                                                    | Co             | nfiguration Managem | ent        |                |                 |            |  |  |  |  |
|                                                                                                    | Status:        | Target Completion:  | Completed: | Annual Review: |                 |            |  |  |  |  |

- **Step 2.** Depending on the browser, either a new tab or window will appear. In the new tab/window, select the *Add Artifact* link.
- **Step 3.** In the file field that appears, select the *Browse* button. A "File Upload" dialogue box will appear.
- Step 4. Locate the artifact you would like to upload and select *Open*.
- **Step 5.** Select the *Upload* link. The file will now be listed on the current page.
- **Step 6.** Close the tab/window.

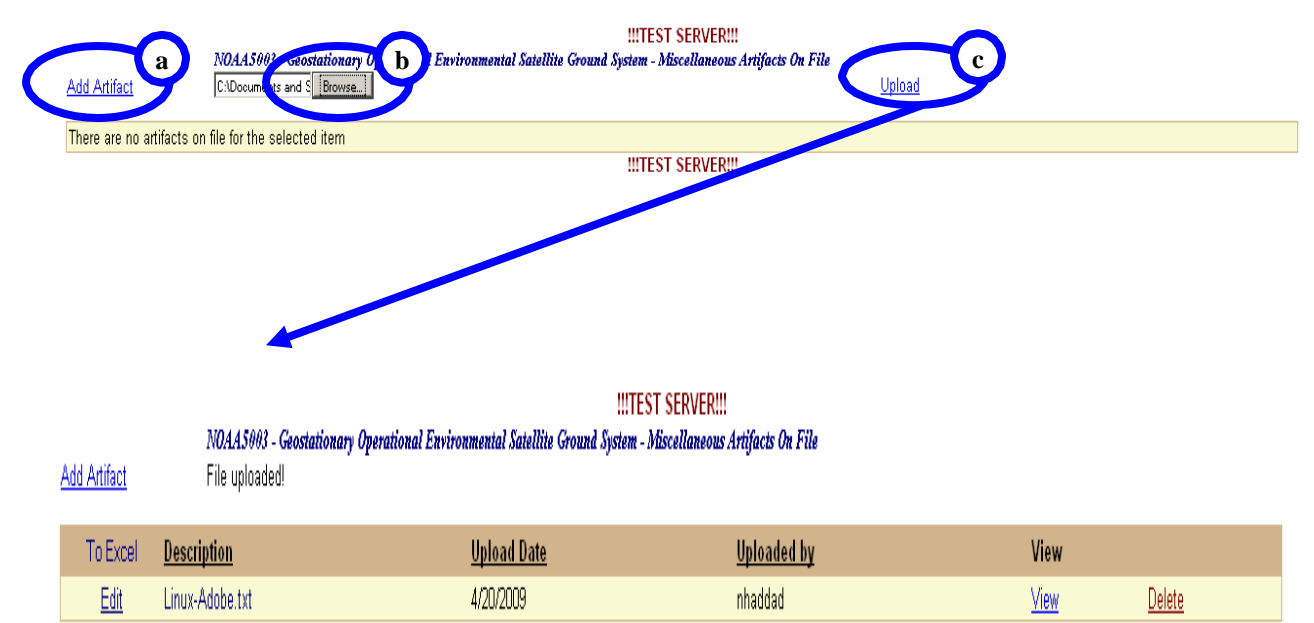

IIITEST SERVERIII

## 7.4 NESDIS CID Review

NESDIS CID will perform a quality review of FISMA Inventory data contained in CSAM. The review will occur quarterly. A review schedule is contained in Table 2 below. The NESDIS CID will inform the SO via email of any FISMA inventory data modifications that occur as a result of the review. If the NESDIS CID requests changes, the SO, or authorized delegate, will have three business days to perform the necessary updates and notify the NESDIS CID via email at <a href="mailto:nesdis.hq.secteam@noaa.gov">nesdis.hq.secteam@noaa.gov</a> of completion. The NESDIS CID will perform a follow-up review and request changes if necessary.

| FY<br>Quarter | NESDIS CID quality<br>review begins on or after<br>the 16th (or next business<br>day) |
|---------------|---------------------------------------------------------------------------------------|
| 1             | November                                                                              |
| 2             | February                                                                              |
| 3             | May                                                                                   |
| 4             | August                                                                                |

#### Table 2 NESDIS CID FISMA Inventory Review Schedule

# Appendix A

#### Table 3 CSAM FISMA Inventory Data Requirements

| Screen  | Field                                        | Requirements/Guidance                                                                                                    | Systems in<br>Development |
|---------|----------------------------------------------|----------------------------------------------------------------------------------------------------|---------------------------|
| General | SSP Name                                     | This is the name of your system. The<br>name should be in the format FISMA<br>ID + System Name. Example:<br>NOAA50XX is the FISMA ID, and<br>Data Communications is the name =<br>"NOAA50XX – Data<br>Communications".                                  | Required                  |
| General | Alternate ID                                 | Insert only the number portion of<br>your FISAM ID into this field. Using<br>the example above, we'd insert<br>'50XX'. Please use 4 digits for the<br>ID. (ex: 5001, 5300, 5303, 5311).                                                                 | Required                  |
| General | Address for<br>"Responsible<br>Organization" | Please populate the "Address",<br>"City", "State", "Zip Code", and<br>"Country" fields. The organization<br>responsible for the system should be<br>used. This may not necessarily be the<br>location where the actual system<br>resides.               | Required                  |
| General | System<br>Mission/Purpose                    | Executive level description of your<br>system's purpose. Narrative must be<br>kept between 75 and 150 words.<br>Minimize technical jargon. Imagine<br>the DOC CIO using this narrative to<br>gain an understanding of your<br>system's role within DOC. | Required                  |
| General | System Type                                  | Choices are "General Support<br>System" or "Major Application."                                                                                                    | Required                  |
| General | Operational Status                           | Choices are "Development",<br>"Implementation", "Operational" and<br>"Retired".                                                                                                    | Required                  |
| General | Financial System                             | Choices are "Non-Financial",<br>"Financial", or "Financial Mixed".                                                                                                    | Required                  |
| General | Contractor System                            | Box checked for "Yes" and Unchecked for "No".                                                                                                    | Required                  |
| General | UPI Code                                     | This is the OMB-300/53 exhibit code which can be obtained from your                                                                                                    | Required                  |

| Screen        | Field                  | <b>Requirements/Guidance</b>                                                                                                    | Systems in<br>Development   |
|---------------|------------------------|----------------------------------------------------------------------------------------------------|-----------------------------|
|               |                        | eCpic representative if needed.                                                                                                    | <u> </u>                    |
| General       | Investment Name        | This is the Investment name from the system's OMB-300/53 entry, which can be obtained from your eCpic representative if needed.                                                                                                    | Required                    |
| Info<br>Types | Information<br>Type(s) | Should match those identified in the<br>documented FIPS 199 categorization.<br>Justification must be provided for<br>deviating from the recommended<br>impact levels.                                                                                                    | Required only if available. |
| Info<br>Types | Classification         | Choices:<br>-Unclassified<br>-SBU = Sensitive-but-unclassified<br>non-national security (private data,<br>Sensitive/Limited Official Use<br>-Confidential<br>-Secret<br>-Top Secret<br>-SCI = Sensitive Compartmented<br>Information                                                                                                    | Required only if available. |
| Locations     | Location Name          | Name of the system's physical location.                                                                                                    | Required only if available. |
| Locations     | Address                | The system's physical location<br>including building and room number,<br>city, state, zip code, and country.                                                                                                    | Required only if available. |
| Interfaces    | Interface System       | The system identification number or<br>name (if the system is not a DOC<br>system) of the interconnected system<br>– for example, a DOC system is<br>identified by the system ID assigned<br>by the owning operating unit's CIO;<br>an external system may have a<br>specific name such as the Civil<br>Applicant System; or general<br>connections to the Internet would<br>have no specific name but would state<br>"Internet." | Required only if available. |
| Interfaces    | Owner Org              | The name of the entity/organization to<br>which your system is connected – for<br>example, Department of Justice<br>(DOJ), National Finance Center<br>(NFC), DOC/National Oceanic and                                                                                                    | Required only if available. |

| Screen     | Field      | <b>Requirements/Guidance</b>                                                                                                    | Systems in<br>Development                                                                                                    |
|------------|------------|----------------------------------------------------------------------------------------------------|----------------------------------------------------------------------------------------------------|
|            |            | Atmospheric Administration<br>(DOC/NOAA), or the Internet Service<br>Provider business partner. Spell out<br>all acronyms. For DOC operating<br>units, be as specific as possible and<br>include the line or program office title<br>if known. |                                                                                                    |
| Interfaces | Agreements | Upload agreements for connections external to the organization only.                                                                                                    | Required only if available.                                                                                                    |
| POCs       | Name       | A POC record should be in-place for<br>the AO, SO and ISSO of the system.<br>Name, Email and Telephone number<br>at minimum should be defined for<br>each role.                                                                                | Required only if available.                                                                                                    |
| Status     | All fields | See<br>Table 4 CSAM Security Status<br>Update Guide in Appendix B.                                                                                                    | The Next Due Date"<br>field for Certification<br>& Accreditation is<br>required and all other<br>information is<br>required only if<br>available. |

NESDIS Quality Procedure [NQP] – 3407 Revision 2.1 Effective Date: September 28, 2012 Expiration Date: Until Superseded

## **Appendix B**

The following table outlines the update schedule for each security activity listed in the CSAM Status screen. Some fields must be updated at the start of a security activity, at completion, or when the due date has expired. If an item must be updated based on the status of another security activity, identify that relationship in **bold text.** In addition, the structure of the table aligns visually with the placement of the fields in the CSAM Status screen.

#### Table 4 CSAM Security Status Update Guide

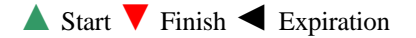

|                                                   | CSAM Fields (Type)                                                                               |                                                                                                    |                        |                                                                                                    |                                                                                                    |                        |                                                                                                    |  |  |  |
|---------------------------------------------------|--------------------------------------------------------------------------------------------------|----------------------------------------------------------------------------------------------------|------------------------|----------------------------------------------------------------------------------------------------|----------------------------------------------------------------------------------------------------|------------------------|----------------------------------------------------------------------------------------------------|--|--|--|
| Activity                                          | Status (Selection)                                                                               |                                                                                                    | Initiated (Date)       | Date<br>Completed                                                                                                    | Next Due Date                                                                                                    | Expiration<br>Date     | Artifacts (link<br>to upload)                                                                                      |  |  |  |
| Annual<br>Assessment/<br>Continuous<br>Monitoring | Options:<br>-(None)<br>-Not Applicable<br>-Not Started<br>-In Progress<br>-Completed<br>-Expired | <ul> <li>Update*:</li> <li>▲ at the start of the annual assessment.</li> <li>▼ upon completion of the annual assessment.</li> <li>◄ if annual assessment completion is overdue and expiration date has been reached.</li> <li>*Also update ST&amp;E Status with this status.</li> </ul> | No update<br>required. | ♥ Update<br>upon<br>completion<br>of annual<br>assessment,<br>also update<br>ST&E Date<br>Completed<br>with this<br>date. | ♥ Update upon<br>completion of<br>annual<br>assessment.<br>Next due date is<br>the one year<br>anniversary of<br>annual<br>assessment<br>completion date.<br>Also update<br>ST&E Next<br>Due Date with<br>this date. | No update<br>required. | ▼ Upload<br>annual<br>assessment<br>report, all<br>associated<br>artifacts and<br>any supporting<br>documentation. |  |  |  |

|                                        | CSAM Fields (Type)                                                                                                    |                                                                                              |                                            |                                                                                                    |                                                                                                    |                                                                                                    |                                                                                                    |  |
|----------------------------------------|----------------------------------------------------------------------------------------------------|----------------------------------------------------------------------------------------------|--------------------------------------------|----------------------------------------------------------------------------------------------------|----------------------------------------------------------------------------------------------------|----------------------------------------------------------------------------------------------------|----------------------------------------------------------------------------------------------------|--|
| Activity                               | Status (Selection)                                                                                                    |                                                                                              | Initiated (Date)                           | Date<br>Completed                                                                                                    | Next Due Date                                                                                                    | Expiration<br>Date                                                                                                    | Artifacts (link<br>to upload)                                                                                   |  |
| Assessment &<br>Authorization<br>(A&A) | Options:<br>-Not Started<br>-In Progress<br>-IATO<br>-ATO<br>-Expired<br>-Not Applicable<br>-NoneUpdate:<br>at the start of A&A effort.<br>✓ upon receipt of signed<br>accreditation decision letter.<br>✓ if accreditation completion is<br>overdue and expiration date has<br>been reached. |                                                                                              | ▲ Update at<br>the start of A&A<br>effort. | ♥ Update<br>upon<br>receipt of<br>the signed<br>ATO letter.<br>Use the<br>date of the<br>signed ATO<br>letter Also<br>update the<br>following<br>with this<br>date:<br>ST&E Date<br>Completed,<br>Annual<br>Assessment<br>Date<br>Completed. | <ul> <li>✓ Update upon<br/>receipt of the<br/>signed ATO<br/>letter. The<br/>signed ATO<br/>letter will<br/>specify the<br/>accreditation<br/>duration.</li> <li>Also update the<br/>follow<del>ing with</del><br/>the 1 year</li> <li><u>A&amp;A</u><br/><u>Completion</u>:<br/>ST&amp;E Next<br/>Due Date,<br/>Annual<br/>Assessment<br/>Next Due Date.</li> </ul> | ♥ Update<br>upon receipt<br>of the signed<br>ATO letter.<br>The signed<br>ATO letter<br>will specify<br>the<br>accreditation<br>duration.                      | ▼ Upload the<br>signed<br>accreditation<br>decision letter<br>(Letter may<br>specify ATO,<br>IATO, or<br>DATO). |  |
| Risk<br>Assessment<br>(RA)             | Options:<br>-Not Started<br>-In Progress<br>-Completed<br>-Expired<br>-Not Applicable                                                                                                    | Update:<br>▲ at start of Risk Assessment effort.<br>▼ upon completion of risk<br>assessment. | No update<br>required.                     | ▼ Update<br>upon<br>completion<br>of risk<br>assessment.                                                                                                    | ▼ Update upon<br>completion of<br>risk assessment.<br>Next due date is<br>the one year<br>anniversary of<br>risk assessment<br>completion date.                                                                                                    | ♥ Update<br>upon<br>completion<br>of risk<br>assessment.<br>Next due<br>date is the<br>one year<br>anniversary<br>of risk<br>assessment<br>completion<br>date. | ▼ Upload<br>final risk<br>assessment and<br>any supporting<br>documentation.                                    |  |

|                                         | CSAM Fields (Type)                                                                    |                                                                                                    |                                                                   |                                                                                                    |                                                                                                    |                        |                                                                          |  |
|-----------------------------------------|---------------------------------------------------------------------------------------|----------------------------------------------------------------------------------------------------|-------------------------------------------------------------------|----------------------------------------------------------------------------------------------------|----------------------------------------------------------------------------------------------------|------------------------|--------------------------------------------------------------------------|--|
| Activity                                |                                                                                       | Status (Selection)                                                                                                    | Initiated (Date)                                                  | Date<br>Completed                                                                                                    | Next Due Date                                                                                                    | Expiration<br>Date     | Artifacts (link<br>to upload)                                            |  |
| System<br>Security Plan<br>(SSP)        | Options:<br>-Not Started<br>-In Progress<br>-Completed<br>-Not Applicable             | Update:<br>▲ at the start SSP of development/<br>update effort.<br>▼ upon receipt of signed SSP.                                                  | ▲ Update at<br>the start of SSP<br>development/<br>update effort. | ♥ Update<br>upon<br>receipt of<br>signed SSP.                                                                                                    | ♥ Update upon<br>receipt of signed<br>SSP. Next due<br>date is the one<br>year<br>anniversary of<br>signed/approved<br>SSP.                                            | No update<br>required. | ♥ Upload<br>signed SSP and<br>any supporting<br>documentation.           |  |
| Security Test<br>& Evaluation<br>(ST&E) | Options:<br>-Not Started<br>-In Progress<br>-Completed<br>-Expired<br>-Not Applicable | Update*:<br>▲ at start of ST&E effort.<br>▼ upon completion of controls<br>testing.<br>*Also update Annual Assessment<br>Status with this status. | Not required                                                      | ♥ Update<br>upon<br>completion<br>of ST&E<br>controls<br>testing.<br>Also<br>update<br>Annual<br>Assessment<br>Date<br>Completed<br>with this<br>date. | <ul> <li>✓ Update upon<br/>completion of<br/>ST&amp;E controls<br/>testing.<br/>Also update<br/>Annual<br/>Assessment<br/>Next Due Date<br/>with this date.</li> </ul> | Not required           | ▼ Upload<br>final ST&E<br>Report and any<br>supporting<br>documentation. |  |

Effective Date: September 28, 2012 Expiration Date: Until Superseded

|                                                     | CSAM Fields (Type)                                                                                                    |                                                                                                    |                                                              |                                                              |                                                                                                    |                    |                                                                                       |  |
|-----------------------------------------------------|----------------------------------------------------------------------------------------------------|----------------------------------------------------------------------------------------------------|--------------------------------------------------------------|--------------------------------------------------------------|----------------------------------------------------------------------------------------------------|--------------------|---------------------------------------------------------------------------------------|--|
| Activity                                            | Status (Selection)                                                                                                    |                                                                                                    | Initiated (Date)                                             | Date<br>Completed                                            | Next Due Date                                                                                                    | Expiration<br>Date | Artifacts (link<br>to upload)                                                         |  |
| Contingency<br>Plan (CP)                            | Options:<br>-Not Started<br>-In Progress<br>-Completed<br>-Tested<br>-Expired (Plan)<br>-Expired (Both)<br>-Not ApplicableUpdate:<br>at start of CP development/<br>update effort.<br>✓ upon receipt of signed CP.<br>✓ upon completion of CP test.<br>✓ if CP completion is overdue and<br> |                                                                                                    | ▲ Update at<br>start of CP<br>development/<br>update effort. | ▼ Update<br>upon<br>receipt of<br>signed CP.                 | ▼ Update upon<br>receipt of signed<br>CP. Next due<br>date is the one<br>year<br>anniversary of<br>signed/approved<br>CP.                                    | Not required       | ▼ Upload<br>signed CP and<br>any supporting<br>documentation.                         |  |
| Contingency<br>Plan (CP) Test                       | No status field is provided for the CP Test. However, the<br>status of the CP test must be recorded in the status field<br>associated with the <b>Contingency Plan</b> (above).                                                                                                    |                                                                                                    | Not required                                                 | ♥ Update<br>upon<br>completion<br>of<br>contingency<br>test. | ♥ Update upon<br>completion of<br>contingency<br>test. Next due<br>date is the one<br>year<br>anniversary of<br>contingency<br>plan test<br>completion date. | Not required       | Vpload<br>contingency<br>plan test<br>results and any<br>supporting<br>documentation. |  |
| E-<br>Authentication<br>Risk<br>Assessment<br>(ERA) | Options:<br>-Not Applicable<br>-Not Started<br>-In Progress<br>-Completed                                                                                                    | Update:<br>▲ at the start of the ERA effort.<br>▼ upon completion of ERA.<br>◄ if ERA completion is overdue<br>and expiration date has been<br>reached. | ▲ Update at<br>the start of ERA<br>effort.                   | ♥ Update<br>upon<br>completion<br>of ERA.                    | ▼ Update upon<br>completion of<br>ERA.                                                                                                    | Not required       | ▼ Upload<br>ERA and<br>supporting<br>documentation.                                   |  |

|                                                    | CSAM Fields (Type)                                                        |                                                                                                    |                  |                                                                                                    |               |                    |                                                                                                    |  |
|----------------------------------------------------|---------------------------------------------------------------------------|----------------------------------------------------------------------------------------------------|------------------|----------------------------------------------------------------------------------------------------|---------------|--------------------|----------------------------------------------------------------------------------------------------|--|
| Activity                                           | Status (Selection)                                                        |                                                                                                    | Initiated (Date) | Date<br>Completed                                                                                       | Next Due Date | Expiration<br>Date | Artifacts (link<br>to upload)                                                                                                    |  |
| Privacy<br>Threshold<br>Analysis<br>(PTA)          | Options:<br>-Not Started<br>-In Progress<br>-Completed                    | Update:<br>▲ at the start of the PTA effort.<br>▼ upon receipt of signed PTA.<br>Also, <b>PII Status, SORN Status</b> and<br><b>PIA Status</b> depend on results of the<br>PTA (See PII, PIA and SORN).                                                                                             | Not required     | ♥ Update<br>upon<br>receipt of<br>signed<br>PTA.                                                        | Not required  | Not required       | ♥ Upload<br>signed PTA<br>and any<br>supporting<br>documentation.                                                                    |  |
| Personally<br>Identifiable<br>Information<br>(PII) | Options:<br>-No<br>-Yes<br>-HR<br>-Legacy<br>-National Security           | <b>PTA</b> : Update based on results of <b>PTA</b> .                                                                                                    | Not required     | Not<br>required                                                                                         | Not required  | Not required       | Not required                                                                                                    |  |
| Privacy<br>Impact<br>Assessment<br>(PIA)           | Options:<br>-Not Applicable<br>-Not Started<br>-In Progress<br>-Completed | Update:<br>▼ based on results of <b>PTA</b> . If PII<br>does not exist PIA Status is "Not<br>Applicable".<br>▲ at the start of the PIA effort (if<br>applicable).<br>▼ upon completion of PIA (if<br>applicable).<br>Also, <b>SORN Status</b> depends on<br>results of the PIA ( <b>See SORN</b> ). | Not required.    | ✓ If<br>applicable,<br>update<br>upon<br>completion<br>of PIA. If<br>not<br>applicable,<br>leave blank. | Not required  | Not required       | ✓ If<br>applicable,<br>upload signed<br>PIA containing<br>the internet<br>link to the PIA<br>and any<br>supporting<br>documentation. |  |
| System of<br>Record Notice<br>(SORN)               | Options:<br>-Not Applicable<br>-Not Started<br>-In Progress<br>-Completed | Update:<br>▼ based on results of <b>PTA</b> . If PII<br>does not exist SORN Status is "Not<br>Applicable"<br>▼ based on results of <b>PIA</b> . SORN<br>may or may not be require. If SORN<br>is not required, SORN Status is "Not<br>Applicable."                                                  | Not required     | ✓ If<br>applicable,<br>update<br>upon<br>completion<br>of SORN.<br>If not<br>applicable                 | Not required  | Not required       | ✓ If<br>applicable,<br>upload text file<br>containing the<br>internet link to<br>SORN and any<br>supporting<br>documentation.        |  |

Effective Date: September 28, 2012 Expiration Date: Until Superseded

|          | CSAM Fields (Type)                                                                                                    |                  |                   |               |                    |                               |  |  |
|----------|----------------------------------------------------------------------------------------------------|------------------|-------------------|---------------|--------------------|-------------------------------|--|--|
| Activity | Status (Selection)                                                                                                    | Initiated (Date) | Date<br>Completed | Next Due Date | Expiration<br>Date | Artifacts (link<br>to upload) |  |  |
|          | <ul> <li>▲ at the start of the SORN effort<br/>(if applicable).</li> <li>▼ upon completion of SORN (if<br/>applicable).</li> </ul> |                  | leave blank.      |               |                    |                               |  |  |

## Appendix C

The following table identifies the relationship between security related activities and the OMB Exhibit 300 process. It also includes references for locating security related information necessary for that process.

| Security Related                                                                              | OMI                                                       | OMB Exhibit 300                                                                                                    |                                                                                                    |  |
|-----------------------------------------------------------------------------------------------|-----------------------------------------------------------|----------------------------------------------------------------------------------------------------|----------------------------------------------------------------------------------------------------|--|
| Activity/Information                                                                          | Section/Sub-Section                                       | Question/Field                                                                                                    | Answer/Reference                                                                                                    |  |
| New or Planned                                                                                | Security and Privacy/                                     | Agency/ or Contractor<br>Operated System?                                                                                    | CSAM Location: General<br>Screen/System<br>Attributes/Contractor System<br>(Checked means "Yes",<br>Unchecked means "No").                                                                                                    |  |
| System                                                                                        | Systems                                                   | Date of Planned A&A Update<br>(for existing mixed life cycle<br>systems) or Planned<br>Completion Date (for new<br>systems). | CSAM Location: Status<br>Screen/Certification &<br>Accreditation IAW/Next Due<br>Date.                                                                                                    |  |
| FIPS 199 Assessment                                                                           | Security and Privacy/<br>Security: Operational<br>Systems | NIST FIPS 199 Risk Impact<br>Level.                                                                                          | CSAM Location: General<br>Screen/System<br>Attributes/System Category.                                                                                                    |  |
|                                                                                               |                                                           | What standards were used for Security Controls tests?                                                                        | FIPS 200/NIST 800-53                                                                                                    |  |
| Security Test and<br>Evaluation (ST&E)<br>OR<br>Annual<br>Assessment/Continuous<br>Monitoring | Security and Privacy/<br>Security: Operational<br>Systems | Date completed Security<br>Control Testing.                                                                                  | This is either the ST&E or<br>Annual Assessment date<br>recorded in CSAM,<br>whichever occurred is more<br>recently. CSAM Location:<br>Status Screen/ST&E/Date<br>Completed and Status<br>Screen/Annual<br>Assessment/Date Completed. |  |
|                                                                                               | Security and Privacy/                                     | Has C&A been completed,<br>using NIST 800-37?                                                                                | Yes                                                                                                    |  |
| АТО                                                                                           | Security: Operational<br>Systems                          | Date Completed C&A.                                                                                                    | CSAM Location: Status<br>Screen/Certification &<br>Accreditation IAW/Date<br>Completed.                                                                                                    |  |
| Contingency Plan Test                                                                         | Security and Privacy/<br>Security: Operational<br>Systems | Date contingency plan tested.                                                                                                | CSAM Location: Status<br>Screen/Contingency Plan<br>Test/Date Completed.                                                                                                    |  |
| Privacy threshold                                                                             | Security and Privacy/                                     | Is this a new system?                                                                                                    |                                                                                                    |  |

Table 5 Reference for OMB Exhibit 300s - Security and Privacy Tables

| Security Related                                                                      | OMI                 | B Exhibit 300                                                                                                    | Answer/Reference                                                                                                    |
|---------------------------------------------------------------------------------------|---------------------|----------------------------------------------------------------------------------------------------|----------------------------------------------------------------------------------------------------|
| Activity/Information                                                                  | Section/Sub-Section | Question/Field                                                                                                    | CSAM Logotion: Status                                                                                                    |
| following if they apply:<br>Privacy Impact<br>Assessment (PIA) &<br>System of Records | Operational Systems | In the state of the second second sec | CSAM Location: Status<br>Screen/Personally<br>Identifiable<br>Information/Status & Date<br>Completed (if applicable).                                            |
| Notice (SORN)                                                                         |                     | Internet link or explanation                                                                                                    | If applicable, link may be<br>found at the following CSAM<br>location: Status<br>Screen/Personally Identifiable<br>Information/Artifacts.                        |
|                                                                                       |                     |                                                                                                    | If PIA is required but not<br>completed then state "The<br>Draft PIA is under review at<br>DOC."                                                                 |
|                                                                                       |                     |                                                                                                    | If no PIA is required then<br>state "This system does not<br>contain or process PII".                                                                            |
|                                                                                       |                     | Is a System of Records Notice<br>(SORN) required for this<br>system?                                                                                                    | CSAM: Status<br>Screen/System of Record<br>Notice/Status & Date<br>Completed (if applicable).                                                                    |
|                                                                                       |                     | Internet link or explanation                                                                                                    | If applicable, link may be<br>found at the following CSAM<br>location: Status<br>Screen/System of Record<br>Notice/Artifacts.                                    |
|                                                                                       |                     |                                                                                                    | If SORN is required but not<br>completed state that "SORN<br>currently under review."                                                                            |
|                                                                                       |                     |                                                                                                    | If no SORN is required and<br>no PII is on the system then<br>state "No because there is no<br>PII and the system is not a<br>Privacy Act system of<br>records." |
|                                                                                       |                     |                                                                                                    | If no SORN is required but<br>PII exists on the system then<br>state "No because the system<br>is not a Privacy Act system of<br>records "                       |

# **Approval Page**

| Document Number: NQP-3407, Revision 2.1                                                                  |  |  |  |  |  |
|----------------------------------------------------------------------------------------------------|--|--|--|--|--|
| Document Title Block:<br>NESDIS FISMA Inventory Management Policy and Procedures                         |  |  |  |  |  |
| Process Owner: NESDIS Chief Information       Document Release Date: September 28, 2012         Division |  |  |  |  |  |

Prepared by:

rea. Bl

Erica Boyd Ambit- Associate Consultant NESDIS Chief Information Office

Approved by:

Irene Parker

Irene Parker Assistant Chief Information Officer - Satellites

<u>3/26/15</u> Date:

<u>3/26/15</u> Date:

# **Document Change Record**

| VERSION | DATE           | CCR # | SECTIONS<br>AFFECTED | DESCRIPTION       |
|---------|----------------|-------|----------------------|-------------------|
| 01      | March 26, 2015 |       | ALL                  | Baseline NQP-3407 |
|         |                |       |                      |                   |
|         |                |       |                      |                   |
|         |                |       |                      |                   |
|         |                |       |                      |                   |
|         |                |       |                      |                   |
|         |                |       |                      |                   |